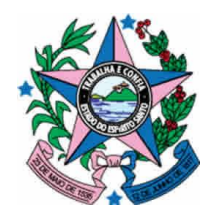

# GOVERNO DO ESTADO DO ESPÍRITO SANTO

SECRETARIA DE ESTADO DE GESTÃO E RECURSOS HUMANOS – SEGER SUBSECRETARIA DE ADMINISTRAÇÃO GERAL – SUBAD GERÊNCIA DE LICITAÇÕES – GELIC SUBGERÊNCIA DE CADASTRO DE FORNECEDORES - SUCAF

# PASSO A PASSO PARA HABILITAÇÃO COMPLETA NO CADASTRO DE FORNECEDORES DO ESTADO DO ESPÍRITO SANTO

# Revisão 01 em 12/01/2015

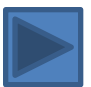

#### **Olá Fornecedor**

O Cadastro Unificado de Fornecedores tem por finalidade credenciar e habilitar os interessados, pessoas físicas ou jurídicas, em participar de licitações realizadas por órgão/entidades da Administração Pública Estadual do Poder Executivo do Estado Espírito Santo, bem como, acompanhar o desempenho dos fornecedores cadastrados e ampliar as opções de compra do Governo do Estado do Espírito Santo.

- O processo de cadastramento está dividido em três etapas:
- 1 Realização do Pré-Cadastro;
- 2- Realização da Complementação do Cadastro;
- 3 Entrega da documentação na Subgerência de Cadastro de Fornecedores.

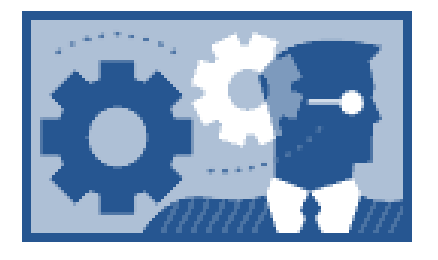

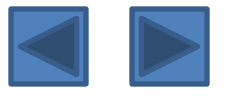

#### 1 - Pré-Cadastro

O pré-cadastro é um cadastro de usuário feito pelo responsável pelo controle do cadastro da empresa. Com ele a empresa poderá participar das compras diretas, pegar editais e obter informações de Licitações e Atas de Registro de Preços.

O fornecedor deverá abrir o site <u>www.compras.es.gov.br</u>, e clicar no link Fornecedores/Cadastre-se aqui.

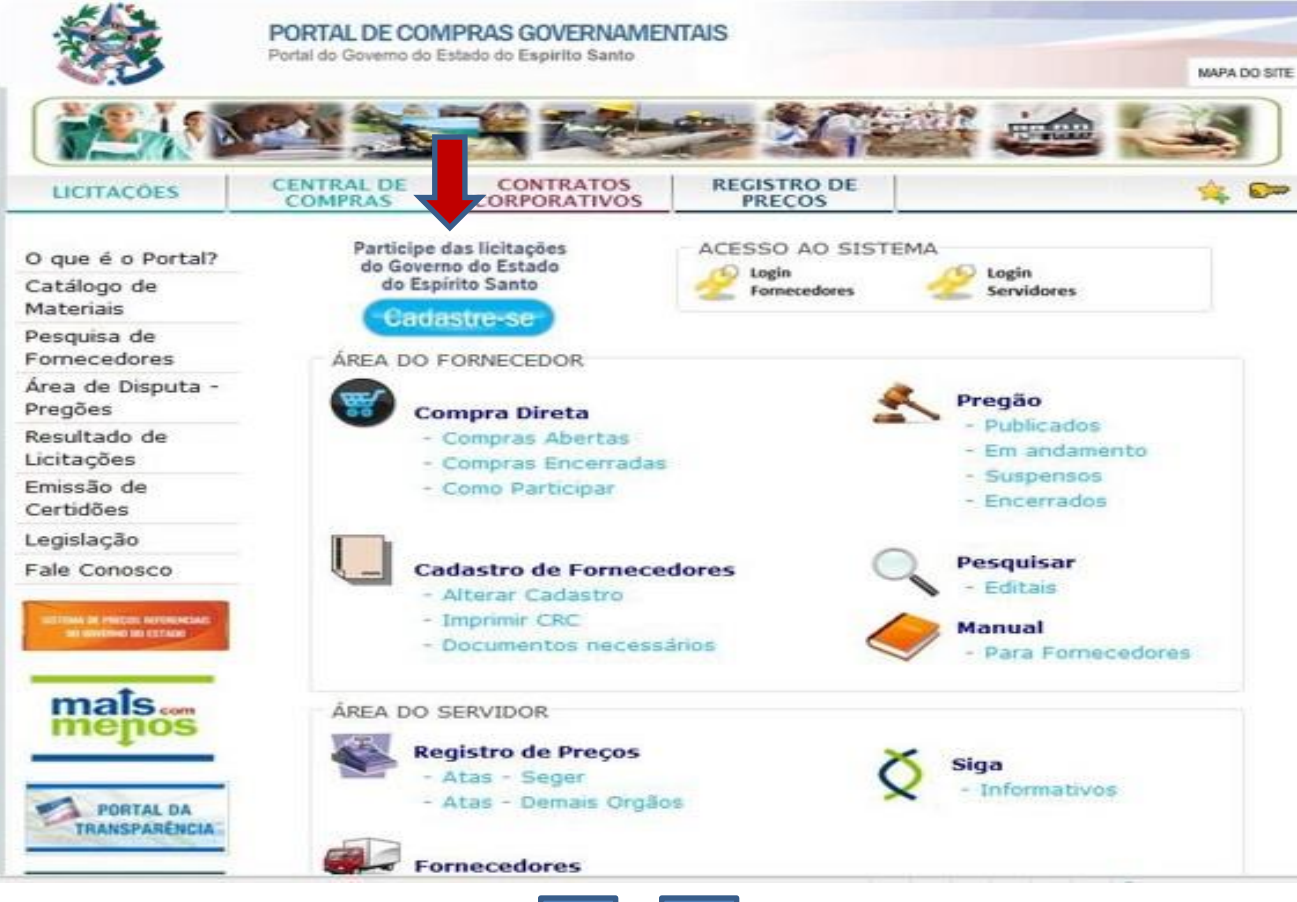

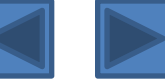

Este campo deve ser preenchido com os dados da pessoa que irá operar o sistema, caso esse não seja um dos sócios da empresa será necessário o envio do Ofício de Credenciamento.

Preencha todos os campos abaixo e clique em "continuar".

| Cadastro de Usuário  |           |
|----------------------|-----------|
| Cancelar             | Continuar |
|                      |           |
| Nome Completo*:      |           |
| Login*:              |           |
| Email*:              |           |
| CPF*:                |           |
| *Campos Obrigatórios |           |
|                      |           |
| Cancelar C           | Continuar |

O modelo de ofício de credenciamento está disponível no site de Compras, na área do fornecedor.

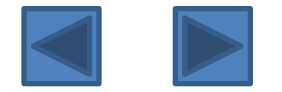

Após, preencha os demais dados pessoais, indicando telefone, departamento no qual o usuário responsável pelo cadastro trabalha e o cargo do mesmo. Crie uma senha de no mínimo 06 (seis) caracteres. Esta senha servirá para que o usuário possa acessar a "área do licitante", complementar e finalizar o seu cadastro. Por questões de segurança, sugerimos a criação de uma senha alfa numérica. Informamos que a senha é de responsabilidade do usuário, não devendo o mesmo repassá-la a outras pessoas. Após, clique em "continuar"

| Dados Resenais                   | Sistema Integrado de Gestão Administrativa<br>Sistema de Compras |             |             | PORTAL DE<br>COMPRAS<br>GOVERNAMENTAIS |
|----------------------------------|------------------------------------------------------------------|-------------|-------------|----------------------------------------|
|                                  |                                                                  |             |             |                                        |
| Cancerar Voltar Continuar        |                                                                  |             |             | 2 de 5                                 |
| Nome Completo do Representante*: | FULANO DE TAL                                                    |             |             | 1000                                   |
| Usuário*:                        | FULANO                                                           |             |             |                                        |
| Email*:                          | pignatonravani@hotmail.com                                       |             |             |                                        |
| CPF*:                            | 63270896662                                                      |             |             |                                        |
| Telefone Contato*:               | (xx) xxxx-xxxx                                                   |             |             |                                        |
| Departamento:                    |                                                                  |             |             |                                        |
| Cargo:                           |                                                                  |             |             |                                        |
| UF*:                             | Selecione 👻                                                      | Município*: | Selecione 🔻 |                                        |
| Logradouro*:                     |                                                                  |             |             |                                        |
| Número*:                         |                                                                  |             |             |                                        |
| Complemento:                     |                                                                  |             |             |                                        |
| Bairro*:                         |                                                                  |             |             |                                        |
| Senha*:                          |                                                                  |             |             |                                        |
| Confirma Senha*:                 |                                                                  |             |             |                                        |
| Cancelar Voltar Continuar        |                                                                  |             |             |                                        |

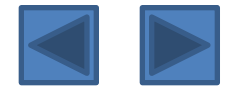

Informe a seguir o CNPJ (se pessoa jurídica) ou CPF (se pessoa física) do fornecedor a ser cadastrado para participação nas licitações, e clique em "continuar".

| Empresas                  |
|---------------------------|
| Cancelar Voltar Continuar |
|                           |
| CNPJ/CPF:                 |
| Cancelar Voltar Continuar |

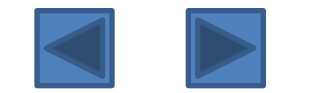

Preencha os campos com os dados do fornecedor a ser registrado. Os campos, Razão Social/Nome, Endereço, nº, Bairro, UF, Município, CEP e Email, são obrigatórios. O email a ser registrado neste campo é o email da empresa que receberá os informativos e atualizações de licitações. Após, clique em continuar.

| Dados da Empresa     |                               |            | ?         |
|----------------------|-------------------------------|------------|-----------|
| Cancelar Voltar      | Continuar                     |            |           |
|                      |                               |            | 4 de 5    |
| CNPJ/CPF:            | 38323968000121                |            |           |
| Razão Social*:       | EMPRESA EXEMPLO LTDA          |            |           |
| Endereço*:           | AV GOVERNADOR BELY            | Nº.*:      | 236       |
| Complemento:         | ED. FÁBIO RUSCHI              | Bairro*:   | CENTRO    |
| UF:                  | ES 🔻                          | Município: | Vitória 🔻 |
| CEP*:                | 29010-150                     |            |           |
| Telefone:            | (27) 3636-5261 (xx) xxxx-xxxx |            |           |
| Email*:              |                               |            |           |
| *Campos Obrigatórios |                               |            |           |
| Cancelar Voltar      | Continuar                     |            |           |

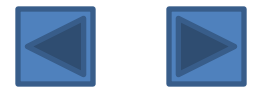

## Aparecerá uma tela com todos os dados preenchidos. Confira os dados e clique em "Concluir".

| Cancelar         | Voltar        | Concluir |                            |     |
|------------------|---------------|----------|----------------------------|-----|
|                  |               |          | 5 d                        | e 5 |
| Dados Pessoais   |               |          |                            |     |
| Nome Completo o  | do Representa | nte:     | FULANO DE TAL              |     |
| Usuário:         |               |          | FULANO                     |     |
| Email*:          |               |          | pignatonravani@hotmail.com |     |
| CPF:             |               |          | 36964833200                |     |
| Telefone Contato |               |          | (27) 3636-5261             |     |
| Departamento:    |               |          | CADASTRO DE FORNECEDORES   |     |
| Cargo:           |               |          |                            |     |
| UF:              |               |          | ES                         |     |
| Cidade:          |               |          | Vitória                    |     |
| Logradouro:      |               |          | AV. GOVERNADOR BELY        |     |
| Complemento:     |               |          | ED. FÁBIO RUSCHI           |     |
| Número:          |               |          | 236                        |     |
| Bairro:          |               |          | CENTRO                     |     |
|                  |               |          |                            |     |
| Dedag de Casas   |               |          |                            |     |

#### Dados da Empresa

| CNP/CPF:3832396800121Raão Social:MPRESA EXEMPLO LITDAEndereço:A GOVERNADOR BELYComplemento:Nº.10Bairro:CENTROConstancial:SeadorVióniaCentroSocial:Social:Cable:Social:Social      | -             |                            |         |     |
|----------------------------------------------------------------------------------------------------|---------------|----------------------------|---------|-----|
| Ražo Social:MPRESA EXEMPLO LTDAEndereço:A GOVERNADOR BELYComplemento:Ex ÁBIO RUSCHIBairo:Ex ÁBIO RUSCHICintac:CNTROCintac:SanonCintac:Sanon <th>CNPJ/CPF:</th> <th>38323968000121</th> <th></th> <th></th> | CNPJ/CPF:     | 38323968000121             |         |     |
| Endereço:AV GOVERNADOR BELY26Complemento:Ex AGOR DE NUSCHIVININBairo:CENTROVININCidade:VióniaStadosCidade:9010-100StadosCienco:2010-500VININTelfone:Cinia StadosVININFanil:gigatoria StadosVININ                                                                                                    | Razão Social: | EMPRESA EXEMPLO LTDA       |         |     |
| Complemento:       ED. FÁBIO RUSCHI         Bairro:       CENTRO         Cidade:       Vitória         Calobian       Estado:         Calobian       Silona         Calobian       Silona         Calobian       Silona         Calobian       Silona         Calobian       Silona         Calobian       Silona         Calobian       Silona         Calobian       Silona         Calobian       Silona         Calobian       Silona                                                                                                    | Endereço:     | AV GOVERNADOR BELY         | Nº.:    | 236 |
| Bairro:CENTROCidade:VitóriaCD:2010-150Telefone:023052561pigntormail.com                                                                                                    | Complemento:  | ED. FÁBIO RUSCHI           |         |     |
| Cidade:VitóriaEstado:Estado:Estado:CEP:9010-150                                                                                                    | Bairro:       | CENTRO                     |         |     |
| CEP:         29010-150           Telefone:         (27) 3636-5261           Email:         pignatonravani@hotmail.com                                                                                                    | Cidade:       | Vitória                    | Estado: | ES  |
| Telefone:     (27) 3636-5261       Email:     pignatonravani@hotmail.com                                                                                                    | CEP:          | 29010-150                  |         |     |
| Email: pignatonravani@hotmail.com                                                                                                    | Telefone:     | (27) 3636-5261             |         |     |
|                                                                                                    | Email:        | pignatonravani@hotmail.com |         |     |

Cancelar Voltar

Concluir

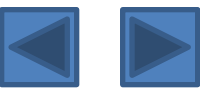

Será enviado um email de confirmação ao usuário para que ative o seu pré-cadastro. Nesse momento o usuário poderá cadastrar outros fornecedores que sejam gerenciados por ele, clicando em **adicionar fornecedor**. Orientamos que sejam lidas todas as informações constantes da tela do cadastramento.

| resas                                                                                                    |
|----------------------------------------------------------------------------------------------------|
|                                                                                                    |
| <i>r</i> ado                                                                                                    |
| nformações para seu cadastro foram recebidas com sucesso!                                                                                                    |
| amos uma mensagem para o e-mail da Empresa EMPRESA EXEMPLO LTDA, a qual você será representante.                                                                                                    |
| a que possamos efetivar o cadastro siga corretamente os passos a seguir:                                                                                                    |
| bra a caixa de e-mails da Empresa.                                                                                                    |
| erifique a caixa de entrada. Caso sua empresa possua conta de e-mail nos provedores Hotmail, Uol, Yahoo ou qualquer outro que tenha o serviço Anti-Spam, não esqueça de verificar também a caixa "Lixo |
| rônico", "Em massa", "Quarentena" ou qualquer tipo de caixa separada para e-mails tipo "Spam".                                                                                                    |
| ocalize a mensagem enviada pelo SIGA e clique para abrí-la.                                                                                                    |
| o ler atentamente a mensagem, você encontrará um link para ativação do cadastro. Clique neste link.                                                                                                    |
| pós o clique no link, aparecerá uma mensagem de confirmação da efetivação do cadastro.                                                                                                    |
| ronto. A partir desse momento você poderá acessar a área do licitante para retirar editais, participar de Compra Direta e preencher os demais dados em Complementar Cadastro para obter o CRC.         |
| ORTANTE: Todas as informações enviadas por você no Sistema Integrado de Gestão Administrativa estão em ambiente seguro. Não se preocupe,"                                                              |
|                                                                                                    |

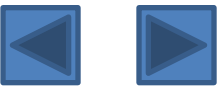

#### O usuário receberá o seguinte email, devendo clicar no link descrito no e-mail para confirmação do pré-cadastro.

### SIGA - Sistema Integrado de Gestão Administrativa

Empresa: EMPRESA EXEMPLO LTDA

Informamos que foi solicitado a inclusão desta empresa no cadastro do usuário FULANO DE TAL, e após a confirmação deste e-mail, este usuário poderá participar de dispensas de licitação denominadas "Compras Diretas".

Para a participação em licitações do tipo "Pregão Eletrônico", deverá realizar a Habilitação Parcial ou Habilitação Completa.

Sendo assim, deverá ser realizada a Complementação do Fornecedor no site site www.compras.es.gov.br além do envio da documentação de habilitação para Subgerência de Cadastro de Fornecedores - SUCAF, situada na Av. Governador Bley, 236 - Ed. Fábio Ruschi - sobreloja, Centro, Vitória/ES, CEP 29.010-150.

Maiores informações sobre os procedimentos de Habilitação Parcial e Habilitação Completa podem ser obtidas no Manual do Fornecedor.

Link para acessar o Manual do Fornecedor: <u>http://www.compras.es.gov.br/default.asp</u> Link com a documentação necessária para cadastro: <u>http://www.compras.es.gov.br/default.asp</u>

Obrigado por se cadastrar no nosso sistema.

Confirme a inclusão do representante no seu cadastro através do link que está logo abaixo.

Representante: FULANO DE TAL Login: FULANO

#### PARA CONFIRMAR SEU CADASTRO CLICK NO LINK ABAIXO OU COPIE E COLE EM SEU NAVEGADOR:

http://siga-treinamento.dchm.es.gov.br/sgc/PreUsuarioEmailServlet?confirm=hdGlV5Z5W2tDDNRukBUJPcuvgKliZOWGNT04Pu0EgE4JPTyAgW05Y93PfpyQGACB%0AZ4aYVid7BPA%3D%0A Este email é automático, por favor não responda.

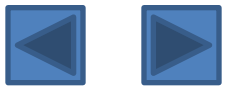

#### 2 – Complementação do cadastro do fornecedor

Fornecedor.

Após confirmação do Pré Cadastro, o Fornecedor deverá realizar um cadastro completo, a partir do qual será emitido um Certificado de Registro Cadastral.

Para tanto, após confirmação, o usuário deverá entrar no site www.compras.es.gov.br, clicar no link Login do

PORTAL DE COMPRAS GOVERNAMENTAIS Portal do Governo do Estado do Espirito Santo MAPA DO SITE CONTRATOS CENTRAL DE REGISTRO DE LICITACÕES COMPRAS CORPORATIVOS PRECOS Participe das licitações ACESSO AO SISTEMA O que é o Portal? do Governo do Estado Login Login Catálogo de do Espírito Santo Servidores Fornecedores Materiais Cadastre-se Pesquisa de Fornecedores ÁREA DO FORNECEDOR Área de Disputa -Pregão Pregões **Compra Direta** - Publicados Resultado de - Compras Abertas - Em andamento Licitações - Compras Encerradas - Suspensos Emissão de - Como Participar - Encerrados Certidões Legislação Pesquisar Fale Conosco Cadastro de Fornecedores - Editais - Alterar Cadastro - Imprimir CRC Manual Documentos necessários Para Fornecedores mals **ÅREA DO SERVIDOR** menos **Registro de Preços** Siga - Atas - Seger - Informativos - Atas - Demais Orgãos PORTAL DA TRANSPARÉNCIA Fornecedores

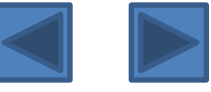

#### Em seguida adicione o Login e a Senha, clique em "OK".

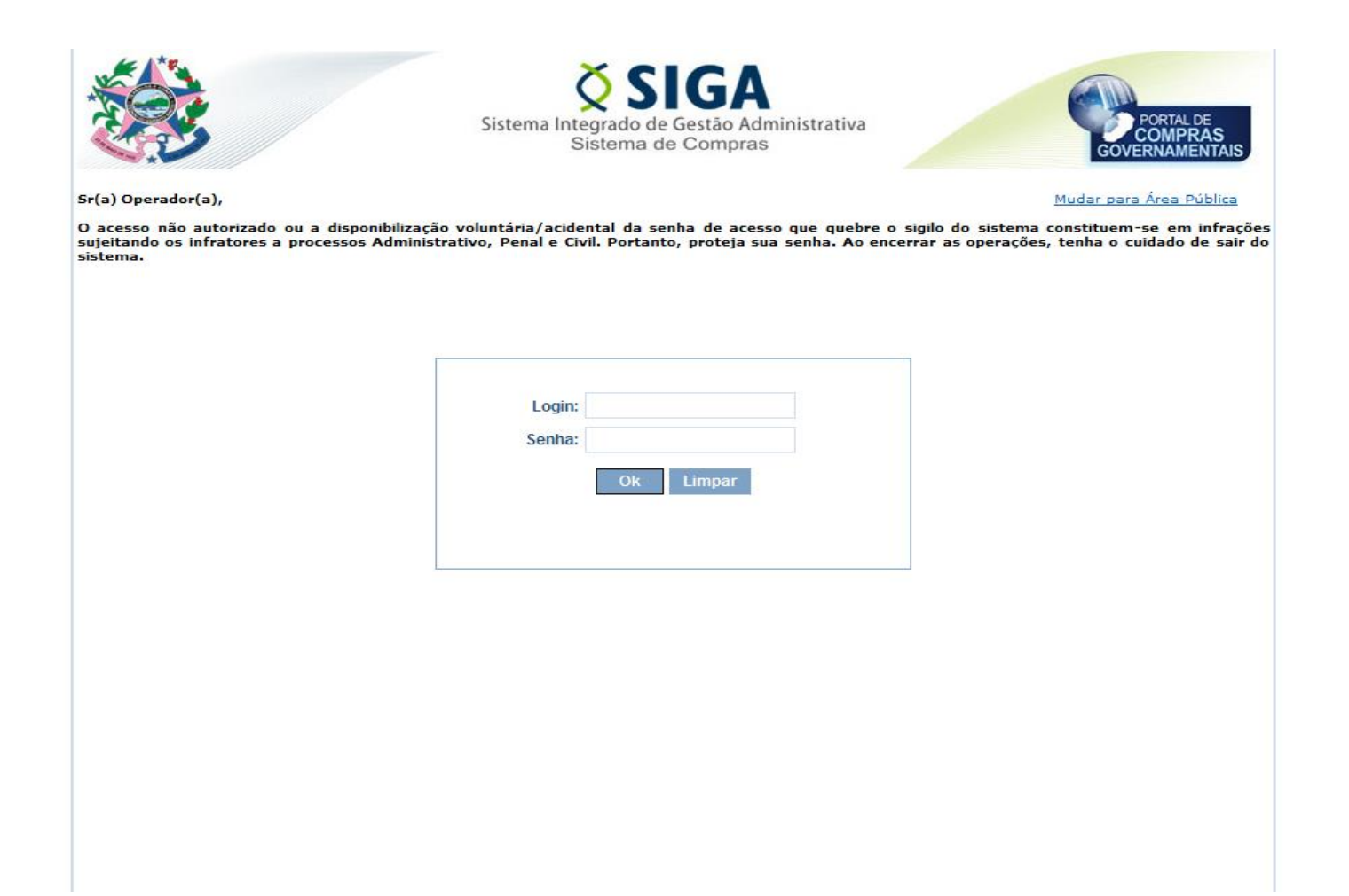

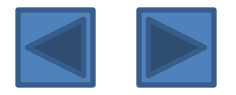

Caso haja mais de uma empresa relacionada ao usuário cadastrado, o mesmo deverá escolher uma das empresas para prosseguir no cadastramento, e clicar em "OK".

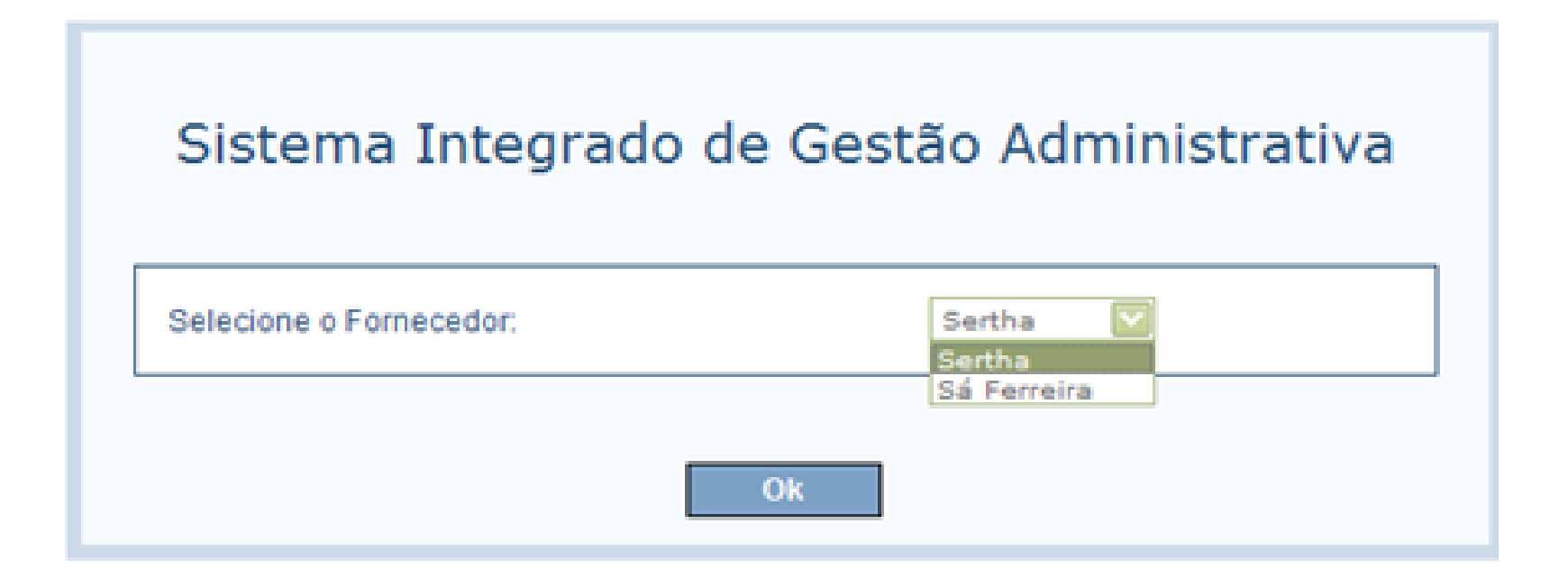

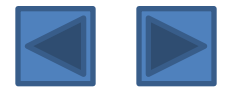

Na área do Licitante, o usuário deverá clicar em "complementar cadastro", para que possa preencher os dados complementares do cadastro da empresa. Somente com a realização deste procedimento será possível a obtenção do Certificado de registro Cadastral – CRC/ES, e a participação nas licitações do Estado do Espírito Santo.

| A: Ár | ea do Licitante                   |
|-------|-----------------------------------|
| Proc  | esso Licitatório                  |
| Com   | pra Direta                        |
| Forn  | acedor                            |
|       |                                   |
| 1     | mpressão de Certificado Cadastral |
| 1     | Consulta Cadastral                |
| ł,    | Complementar Cadastro 🤟 🥌         |
| L,    | Fermos de Responsabilidade        |
|       |                                   |
| Mani  | tenção do Usuário                 |
| hann  |                                   |

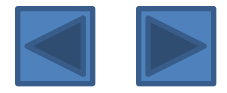

Aparecerá tela que permitirá complementar/alterar os fornecedores relacionados ao usuário ou adicionar outros fornecedores a este usuário, além de visualizar os cadastros existentes, classificados quanto ao status e ao tipo de cadastro. Para complementar ou alterar os dados favor clicar em "editar"

A complementação do Cadastro é procedimento obrigatório para o Cadastramento no CRC/ES, conforme Art. 4º do Decreto 2.394-R/2009.

| Fornecedor Complementar |                |          |                 |               | ?                 |
|-------------------------|----------------|----------|-----------------|---------------|-------------------|
| Novo Cadastro           |                |          |                 |               |                   |
| Fornecedor              |                |          |                 |               |                   |
| Razão Social            | CPF/CNPJ       | Situação | Tipo            |               |                   |
| Sertha                  | 02610458000198 | Ativo    | sem certificado | <u>editar</u> | <u>visualizar</u> |
| Sá Ferreira             | 07936730000148 | Ativo    | sem certificado | <u>editar</u> | visualizar        |
|                         |                |          |                 |               |                   |

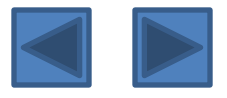

O usuário deverá complementar o cadastro, preenchendo as abas com todas as informações disponíveis, sendo obrigatórios os campos marcados com \*. O campo "nº do processo cadastral" será preenchido pela equipe responsável pela aprovação do cadastro.

Após o preenchimento da aba Dados Cadastrais, o usuário deverá clicar em "salvar". O fornecedor só poderá ir para a próxima aba se aparecer a seguinte mensagem na parte superior da guia "Dados Cadastrais Salvos com

#### Sucesso"

| 🖉 516A - Sistema Integrado de Gestão Admin                                                                                                    | nstrativa - Windows Intern                                                                                                    | rif Explorer          |                                                                                                    |                                |                 |            |                     |                   | _ # X             |
|----------------------------------------------------------------------------------------------------|----------------------------------------------------------------------------------------------------|-----------------------|----------------------------------------------------------------------------------------------------|--------------------------------|-----------------|------------|---------------------|-------------------|-------------------|
| 😋 🕘 + 👔 https://sigs.dchm.es.gov.br/sgc/far                                                                                                    | ces/priv/sqc/Labbasicas/Compleme                                                                                                    | entarCadastroPorneced | orPageList.sp                                                                                                   |                                |                 | 🔛 🐼 Erro d | o Certificado 🛛 😚 🗙 | Over Search       | P-                |
| Arquivo Editar Exibir Pavoritos Perramentas                                                                                                    | Aşuda                                                                                                    |                       |                                                                                                    |                                |                 |            |                     |                   |                   |
| 🚖 🛷 🛛 🎢 SIGA - Sistema Integrado de Gestão Adr                                                                                                    | meristrativa                                                                                                    |                       |                                                                                                    |                                |                 |            | 6 • 0               | - 🛞 + 🔂 Págna - I | 🔿 Perramentas - * |
|                                                                                                    | et all and a second second sec |                       | Sistema integradi                                                                                               | ue gestao xuminis              | trativa         |            | 1111 C              |                   |                   |
| SIGA: Área do Licitante                                                                                                    |                                                                                                    |                       |                                                                                                    |                                |                 |            |                     | Sair              | 1 Usuárie: cnp    |
|                                                                                                    |                                                                                                    |                       |                                                                                                    |                                |                 |            |                     |                   | 1                 |
|                                                                                                    |                                                                                                    |                       |                                                                                                    |                                |                 |            |                     |                   |                   |
| Voltar Salvar Enviar Cad                                                                                                    | iastro para Aprovação                                                                                                    |                       |                                                                                                    |                                |                 |            |                     |                   |                   |
| Dedos, Cadastrais Regularidade Fiscal                                                                                                    | Ato, Constitutive                                                                                                    | Indices               | Diretores/Sócios                                                                                                | Bepresentantes                 | Qualif. Técnica | Materiais  | Services            | Conta Corrente    | Penalidades       |
| - Dados Cadastrais                                                                                                    |                                                                                                    |                       |                                                                                                    |                                |                 |            |                     |                   | 10 million (10    |
|                                                                                                    |                                                                                                    |                       |                                                                                                    |                                |                 |            |                     |                   |                   |
| • Tipo pessoa:                                                                                                    | O Plaica 😌 Juridica                                                                                                    |                       |                                                                                                    | Instituição                    | de ensino:      | O aim O    | nao -               |                   |                   |
| - CNP31                                                                                                    | 02610458000198                                                                                                    |                       |                                                                                                    | · Natureza:                    |                 | Selecion   | e 11                |                   | 100               |
| <ul> <li>Razão social:</li> </ul>                                                                                                    | Dertha                                                                                                    |                       |                                                                                                    |                                |                 |            |                     |                   |                   |
| * Nome fantasia:                                                                                                    |                                                                                                    |                       |                                                                                                    |                                |                 |            |                     |                   |                   |
| * Endereça:                                                                                                    | Rus Siza Lemos Andrea                                                                                                    | t ja                  |                                                                                                    |                                |                 |            |                     |                   |                   |
| * Bairros                                                                                                    | Jakour                                                                                                    |                       |                                                                                                    |                                |                 |            |                     |                   |                   |
| - un                                                                                                    | 83 🔛                                                                                                    |                       |                                                                                                    | <ul> <li>Municipios</li> </ul> |                 | Vitória    | <u></u>             |                   |                   |
| · CEP1                                                                                                    | 29090130                                                                                                    |                       |                                                                                                    | Caixa posta                    | du 🔿            |            |                     |                   |                   |
| * Telefone:                                                                                                    | Dain't surger schools                                                                                                    |                       |                                                                                                    | Fax                            |                 |            |                     |                   |                   |
| Inscrição municipal:                                                                                                    |                                                                                                    |                       |                                                                                                    | Inscrição e                    | staduals        |            |                     |                   |                   |
| • E-mail:                                                                                                    | carlos almaida@eegar.e                                                                                                    | a.gov.hr              |                                                                                                    | Siter                          |                 |            |                     |                   |                   |
| Nº processo cadastrali                                                                                                    |                                                                                                    |                       |                                                                                                    |                                |                 |            |                     |                   |                   |
| Data emissão:                                                                                                    |                                                                                                    |                       |                                                                                                    | Data vencia                    | mento:          |            |                     |                   |                   |
| Certificado cadastral:                                                                                                    |                                                                                                    |                       |                                                                                                    |                                |                 |            |                     |                   |                   |
| Nº inscrição RCF1                                                                                                    | 0012/09                                                                                                    |                       |                                                                                                    |                                |                 |            |                     |                   |                   |
| a second second s |                                                                                                    |                       | 101                                                                                                    |                                |                 |            |                     |                   |                   |
| Observaçõesi                                                                                                    |                                                                                                    |                       |                                                                                                    |                                |                 |            |                     |                   |                   |
|                                                                                                    |                                                                                                    |                       |                                                                                                    |                                |                 |            |                     |                   |                   |
| 1                                                                                                    |                                                                                                    |                       |                                                                                                    |                                |                 |            |                     |                   |                   |
|                                                                                                    |                                                                                                    |                       |                                                                                                    |                                |                 |            |                     |                   |                   |
| Voltar Salvar Enviar Cad                                                                                                    | Sastro para Aprovação                                                                                                    |                       |                                                                                                    |                                |                 |            |                     |                   |                   |
| loncluído                                                                                                    |                                                                                                    |                       |                                                                                                    |                                |                 |            |                     | Intranet local    | 100% -            |
|                                                                                                    | a Martin Flavor                                                                                                    | Carlasten da          | A DATA DE LA DELLA DE LA DELLA DELLA DELLA DELLA DELLA DELLA DELLA DELLA DELLA DELLA DELLA DELLA DELLA DELLA DE |                                |                 |            |                     | THE REAL          | 00-01 El 00-00    |

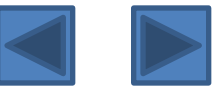

## INFORMAÇÕES COMPLEMENTARES PARA O PREENCHIMENTO DA ABA DADOS CADASTRAIS.

1 - Para o preenchimento da Aba Dados Cadastrais, o fornecedor deverá utilizar as informações constantes no Cartão de CNPJ da empresa.

2 - Caso a empresa possua inscrição no cadastro de contribuintes estaduais, será obrigatório a apresentação do comprovantes de inscrição junto à SUCAF.

3 - O fornecedor deverá ficar atento às informações constantes no cadastro do CNPJ, essas devem ser compatíveis com o contrato Social e com o documentos de inscrição do fornecedor nos cadastros de contribuintes municipal e estadual, se houver.

4 - O comprovante de inscrição do contribuinte no município é documento de apresentação obrigatória, conforme disposto na Portaria 04-R/2010.

5 – Após a emissão do Certificado Cadastral, os dados constantes da aba Dados Cadastrais só poderão ser alterados por meio de alteração contratual, devidamente apresentada à SUCAF, ou por requerimento do responsável , no caso de alteração do telefone ou do Contato de e-mail.

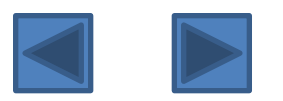

Clique na aba Regularidade Fiscal para cadastrar os documentos referentes à regularidade fiscal de que trata o Art. 29 da Lei 8.666/93

| Cadastro Complementar de Fornecedores                                                                              |     |        |                |                          |                 |                  |                 |             |                      |  |  |
|----------------------------------------------------------------------------------------------------|-----|--------|----------------|--------------------------|-----------------|------------------|-----------------|-------------|----------------------|--|--|
| Voltar Salvar Enviar Cadastro para Aprovação                                                                       |     |        |                |                          |                 |                  |                 |             |                      |  |  |
| Dados Cadastrais salvos com su asso.                                                                               |     |        |                |                          |                 |                  |                 |             |                      |  |  |
|                                                                                                    |     |        |                |                          |                 |                  |                 |             |                      |  |  |
| Dados Cadastrais Regularidade Fiscal Ato Constitutivo                                                              | Índ | ices   | Diretores/Sóci | os <u>Representantes</u> | Qualif. Técnica | <u>Materiais</u> | <u>Serviços</u> | Conta Corre | ite <u>Penalidad</u> |  |  |
| Regularidade Fiscal                                                                                                |     |        |                |                          |                 |                  |                 |             |                      |  |  |
|                                                                                                    |     |        |                |                          | Otde Dias p/    |                  |                 |             |                      |  |  |
| Documento                                                                                                    |     | Número |                | *Emissão                 | Vencimento      | *Vencimento      | Atualiza        | doem Link   |                      |  |  |
| Certidão de Regularidade do FGTS:                                                                                  | *   |        |                |                          |                 |                  |                 | Aces        | <u>se</u>            |  |  |
| Certidão de Regularidade do INSS:                                                                                  | *   |        |                |                          |                 |                  |                 | Aces        | se                   |  |  |
| Certidão Negativa de Débitos da Receita Federal ou Positiva com<br>Efeitos Negativos:                              | *   |        |                |                          |                 |                  |                 | Aces        | se                   |  |  |
| Certidão Negativa de Débitos ou Positiva com efeitos Negativos da<br>Receita Municipal do domicílio do fornecedor: | *   |        |                |                          |                 |                  |                 |             |                      |  |  |
| Certidão Negativa de Débitos ou Positiva com efeitos Negativos da<br>Receita Estadual do ES:                       | *   |        |                |                          |                 |                  |                 |             |                      |  |  |
| Certidão Negativa de Débitos ou Positiva com efeitos Negativos da<br>Receita Estadual do domicílio do fornecedor:  | *   |        |                |                          |                 |                  |                 |             |                      |  |  |
| Certidão de Falência, Recuperação Judicial ou Extrajudicial:                                                       |     |        |                |                          |                 |                  |                 |             |                      |  |  |
| Certidão Negativa de Débitos Trabalhistas:                                                                         |     |        |                |                          |                 |                  |                 |             |                      |  |  |
|                                                                                                    |     |        |                |                          |                 |                  |                 |             |                      |  |  |

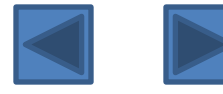

Nesta opção, o usuário deverá preencher todos os campos marcados com o \*

O campo "número" deverá ser preenchido com o código de autenticidade da certidão, quando tiver, ou com o número da certidão. O usuário poderá acessar os sites de emissão de certidões federais através dos links disponíveis.

Em se tratando de fornecedor pessoa física, somente serão exibidos os campos "Certidão Negativa de Débitos da Receita Federal ou Positiva com Efeitos Negativos", "Certidão Negativa de Débitos ou Positiva com efeitos Negativos da Receita Municipal do domicílio do fornecedor", "Certidão Negativa de Débitos ou Positiva com efeitos Negativos da Receita Estadual do ES", "Certidão Negativa de Débitos ou Positiva com efeitos Negativos da Receita Estadual do ES", "Certidão Negativa de Débitos ou Positiva com efeitos Negativos da Receita Estadual do ES", "Certidão Negativa de Débitos ou Positiva com efeitos Negativos da Receita Estadual do ES", "Certidão Negativa de Débitos ou Positiva com efeitos Negativos da Receita Estadual do ES", "Certidão Negativa de Débitos ou Positiva com efeitos Negativos da Receita Estadual do domicílio do fornecedor";

No caso de empresas situadas no ES, faz necessário preenchimento dos campos "Certidão Negativa de Débitos ou Positiva com efeitos Negativos da Receita Estadual do ES" e "Certidão Negativa de Débitos ou Positiva com efeitos Negativos da Receita Estadual do fornecedor", mesmo que a informação seja a mesma;

Aplica-se situação análoga às empresas sediadas no Distrito Federal, no qual os campos "Certidão Negativa de Débitos ou Positiva com efeitos Negativos da Receita Estadual do domicílio do fornecedor" e "Certidão Negativa de Débitos ou Positiva com efeitos Negativos da Receita Municipal do domicílio do fornecedor" deverão ser preenchidos mesmo que a informação seja a mesma;

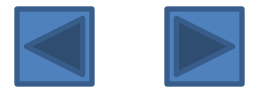

Aplica-se situação análoga às empresas sediadas no Distrito Federal, no qual os campos "Certidão Negativa de Débitos ou Positiva com efeitos Negativos da Receita Estadual do domicílio do fornecedor" e "Certidão Negativa de Débitos ou Positiva com efeitos Negativos da Receita Municipal do domicílio do fornecedor" deverão ser preenchidos mesmo que a informação seja a mesma;

Para as certidões municipais, deverá ser apresentado documento que comprove a regularidade no cadastro de contribuinte como um todo, ou seja, Cadastro Mobiliário ; Imobiliário e dívida ativa;

Para as empresas situadas em outras unidades da federação, será obrigatória a apresentação da certidão negativa de débitos perante a Fazenda do Estado do Espírito Santo, para isso basta que o fornecedor acesse o site: <u>www.sefaz.es.gov.br</u> e emita sua certidão;

A Certidão Negativa de Falência, Recuperação Judicial e Recuperação Extrajudicial a ser apresenta, deve ser a expedida pelo distribuidor da sede da pessoa jurídica, com data de emissão de no máximo 30 (trinta) dias, anteriores à data de protocolo da documentação na SUCAF;

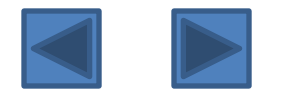

Segundo o Art. 5º do Decreto 2.394-R/2009, as certidões, certificados de regularidade e outros documentos que por sua natureza, dependem de renovação periódica, somente serão aceitos enquanto encontrarem-se dentro do prazo de sua validade;

Para as certidões ou certificados de regularidade que não possuem indicação expressa do prazo de validade, o mesmo corresponderá a noventa dias, a contar da data de sua expedição;

Para as certidões emitidas pelos Cartórios de Distribuição (Falência e Recuperação Judicial) o prazo de validade será aquele indicado no corpo do documento, caso não haja prazo de validade, a certidão terá sua validade igual à validade a do CRC/ES (Art. 8 do Decreto 2.394-R/2009) ;

As certidões que podem ter sua autenticidade verificada por meio da Internet não precisarão ser entregues em cópia autenticada.

Após o preenchimento, o usuário deverá clicar em "salvar". O fornecedor só poderá clicar na próxima aba depois que a mensagem "Regularidade fiscal salva com sucesso" aparecer na parte superior da tela.

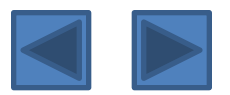

Clique na aba Ato constitutivo para preenchimento dos dados referentes às informações constitutivas da empresa. Os campos marcados com \* são de preenchimento obrigatório.

| SIGA - Sistema Integrado de Gestão Administrativa - Windows Internet Explorer                  |                                   |                 |             |                  |                  | - 6 8                              |
|------------------------------------------------------------------------------------------------|-----------------------------------|-----------------|-------------|------------------|------------------|------------------------------------|
| 🚱 💿 🔹 👔 https://siga.dchm.es.gov.br/sqc/faces/priv/sqc/tabbasicas/FornecedorComplementarDadosC | adastraisPageForm.sp              |                 | 🔽 😂 Erro de | Certificado 47 X | ve Search        | 0.                                 |
| Arguivo Editar Exitiir Favoritos Ferramentas Ajuda                                             |                                   |                 |             |                  |                  |                                    |
| 😭 🐼 🎢 535A - Sistema Integrado de Gestão Administrativa                                        |                                   |                 |             | 💁 • 📾 •          | 🖶 • 💮 Página • I | 🔵 Ferramentas 🔸                    |
|                                                                                                | Sistema Integrado de Gestão Admin | strativa        |             |                  |                  | COMPRESS<br>COMPRESS<br>CONTRACTOR |
| SIGA: Årea do Licitante                                                                        |                                   |                 |             |                  | Ser              | Usuário: cnp                       |
| Cadastro Complementar de Fornecedores                                                          |                                   |                 |             |                  |                  |                                    |
| Voltar Selvar Enviar Cadastro pare Aprovação                                                   |                                   |                 |             |                  |                  |                                    |
| Dados Cadastrais salvos com sucesso.                                                           |                                   |                 |             |                  |                  |                                    |
|                                                                                                |                                   |                 |             |                  |                  |                                    |
| Dados Cadastrais Regularidade Fiscal Ato Constitutivo Indices                                  | Diretores/Sócios Representantes   | Qualif, Técnica | Materiais   | Services         | Conta Corrente   | Penalidades                        |
| Ato Constitutivo                                                                               |                                   |                 |             |                  |                  |                                    |
|                                                                                                |                                   |                 |             |                  |                  |                                    |
| Nº junta comercial:                                                                            |                                   |                 |             |                  |                  |                                    |
| Data tendação:                                                                                 |                                   |                 |             |                  |                  |                                    |
| Cashel Teterebede                                                                              |                                   |                 |             |                  |                  |                                    |
| Data da última atualização:                                                                    |                                   |                 |             |                  |                  |                                    |
| N <sup>2</sup> ale constitution                                                                |                                   |                 |             |                  |                  |                                    |
| Data do ato constitutivo:                                                                      |                                   |                 |             |                  |                  |                                    |
| Octante Simples:                                                                               | Nac                               |                 |             |                  |                  |                                    |
| 1 Detablished                                                                                  |                                   |                 |             |                  |                  |                                    |
| Data searcemento balanco natrinomiale                                                          |                                   |                 |             |                  |                  |                                    |
| Data de validade do alvará sanitário:                                                          |                                   |                 |             |                  |                  |                                    |
| Data de validade do alvará de funcionamento:                                                   |                                   |                 |             |                  |                  |                                    |
| Data da última ata de eleição dos Administradores, registrada na Junta                         |                                   |                 |             |                  |                  |                                    |
| Comerciali                                                                                     |                                   |                 |             |                  |                  |                                    |
|                                                                                                |                                   |                 |             |                  |                  |                                    |
| Voltar Salvar Enviar Cadastro para Aprovação                                                   |                                   |                 |             |                  |                  |                                    |
| onchido                                                                                        |                                   |                 | 1 I I I I   | •                | Intranet local   | \$ 100%                            |
| Manual Cadestro de                                                                             | SIGA - Setema Integr              |                 |             |                  | PT Desitor "     | 10:49                              |

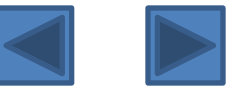

No campo "nº junta comercial", deverá ser preenchido o nº de registro na Junta Comercial (NIRE), pro exemplo: 32.2.00001-5. O campo "data da última atualização" é a data da última alteração no ato constitutivo registrado no órgão competente.

No campo *"última integralização"* deve ser informado a data do registro no órgão competente da última alteração no capital social da empresa;

No campo *"última atualização"* deve ser informado a data de registro da última alteração contratual da empresa.

Se a empresa for optante pelo Simples, o comprovante de opção deverá ser apresentado junto a SUCAF.

Clique em "Salvar".

Após o preenchimento de todas os campos marcados com \*, clique na opção salvar.

Enquanto não for apresentada a mensagem "Ato Constitutivo Salvo com Sucesso"

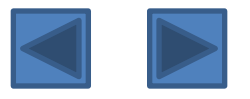

Após, clique na aba "Índices" para inserção de dados contábeis da empresa. O usuário deverá preencher todos os campos obrigatoriamente, e após clicar em "calcular índices", para gerar os índices contábeis. O ano base deve ser o referente ao último balanço do fornecedor cadastrado. Clique em "Salvar"

Em se tratando de pessoa física, o preenchimento desta aba não é obrigatório.

| Inter-Inter-Int | and the foundation of the fourte station of the sufficient ter-                                                                                                    |                               |                         |            |                    |                    |                 |
|----------------------------------------------------------------------------------------------------|----------------------------------------------------------------------------------------------------|-------------------------------|-------------------------|------------|--------------------|--------------------|-----------------|
| and the state second second second second                                                                                                    | ecolor conferences cous accordanades our bb                                                                                                    |                               |                         | 😴 🤤 Erro   | do Certificada 😽 🔀 | Die Searth         | P               |
| NO EDEM EXEM Pavorkos Perramentas Aguda                                                                                                    |                                                                                                    |                               |                         |            |                    |                    |                 |
| 🔗 🧝 SIGA - Sistema Integrado de Gestão Administrativa                                                                                                    |                                                                                                    |                               |                         |            | <u>@</u> • ∅       | - 📾 + 🕞 Página + I | 🕽 Perramentas - |
|                                                                                                    | Sistema Integr                                                                                                    | SIGA<br>ado de Gestão Adminis | strativa                |            |                    |                    | Carrier.        |
| r Area do Licitante                                                                                                    |                                                                                                    |                               |                         |            |                    | Sair               | Usuario: cnp    |
| lastro Complementar de Fornecedúres                                                                                                    |                                                                                                    |                               |                         |            |                    |                    | 2               |
| Voltar Salvar Envier Cadastro para Aprovação                                                                                                    | 1                                                                                                    |                               |                         |            |                    |                    |                 |
| No Constitutive salve com success.                                                                                                    | 211                                                                                                    |                               |                         |            |                    |                    |                 |
|                                                                                                    | •                                                                                                    |                               |                         |            |                    |                    |                 |
| Jados Cadestrais Recularidade Fiscal Ato Constitutivo                                                                                                    | Indices Diretores/Sócios                                                                                                    | Representantes                | Qualif. Técnica         | tisterinis | Services           | Conta Correnta     | Penalidades     |
| Indices                                                                                                    |                                                                                                    |                               |                         |            |                    |                    | -               |
|                                                                                                    |                                                                                                    |                               |                         |            |                    |                    |                 |
| Ano bases                                                                                                    |                                                                                                    |                               |                         |            |                    |                    |                 |
| Ativo circularte:                                                                                                    |                                                                                                    |                               |                         |            |                    |                    |                 |
| Realizavel a longo prazo:                                                                                                    |                                                                                                    |                               |                         |            |                    |                    |                 |
| Passion significantes                                                                                                    |                                                                                                    |                               |                         |            |                    |                    |                 |
| Falsford a longe granni                                                                                                    |                                                                                                    |                               |                         |            |                    |                    |                 |
|                                                                                                    | Obs.: A removerable de bee affuerte                                                                                                    | Celcular Indices              | a indusa mator sua um ( |            |                    |                    |                 |
| Liquidez geral:                                                                                                    |                                                                                                    |                               |                         |            |                    |                    |                 |
| Solvância geralı                                                                                                    |                                                                                                    |                               |                         |            |                    |                    |                 |
| Liquidez corrente:                                                                                                    |                                                                                                    |                               |                         |            |                    |                    |                 |
|                                                                                                    | 12.                                                                                                    |                               |                         |            |                    |                    |                 |
| Voltar Salver Envier Cedastro para Aprovação                                                                                                    |                                                                                                    |                               |                         |            |                    |                    |                 |
|                                                                                                    |                                                                                                    |                               |                         |            |                    |                    |                 |
|                                                                                                    |                                                                                                    |                               |                         |            |                    |                    |                 |
|                                                                                                    |                                                                                                    |                               |                         |            |                    | Tetestat band      |                 |
|                                                                                                    | Line and Line and Lin |                               | 1 million               |            |                    | 3 Proventices      | 100%            |

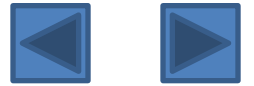

#### Observações sobre as Demonstrações Contábeis a serem apresentadas:

1 - Balanço Patrimonial e Demonstrações Contábeis do último exercício social, na forma da Lei, já exigíveis, certificado por contabilista registrado no Conselho Regional de Contabilidade competente, **contendo termo de abertura, encerramento e registro no órgão competente**, extraídos do livro diário, comprovando a boa situação financeira da licitante, podendo ser atualizado por índices oficiais na hipótese de encerrados há mais de 03 (três) meses da data de sua apresentação, vedada a substituição por Balancetes e Balanços provisórios;

2 – Segundo Art. 7º do Decreto 2.394-R/2009 as sociedades anônimas regidas pelas lei 6.404/76 e demais sociedades empresárias, a cada encerramento de exercício social, deverão apresentar, no prazo máximo de cento e vinte dias o balanço patrimonial e as demonstrações contábeis respectivas;

3 – As empresa Optantes pelo regidas pela Lei Complementar n.º 123/06 não estão dispensadas de apresentar o Balanço Patrimonial e a Demonstração de Resultado do Exercício nas licitações realizadas pelo Estado do Espírito Santo.

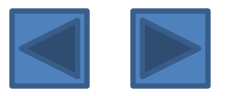

Continuando, clique na aba "diretores/sócios" para cadastrar os representantes legais da empresa. Clique no botão "novo diretor" para acrescentar novos diretores/sócios a este cadastro.

Faz-se necessária a inserção de todos os sócios, em se tratando de empresa LTDA.

Caso a empresa seja uma S/A deverá ser preenchido com as informações de todos os diretores da companhia.

Para efeito de entrega da documentação, deverá ser apresentado junto a SUCAF a cópia autenticada de todos os Sócios ou Diretores da empresa.

Em se tratando de pessoa física, o preenchimento desta aba não é obrigatório.

| 💋 SIGA - Sistema Integrado de Gestão Administrativa - Windows Internet Laplorér                                                                                                    |                                                                        |
|----------------------------------------------------------------------------------------------------|------------------------------------------------------------------------|
| 🚱 🕗 🔹 https://siga.dxhm.es.gov.hr/sgc/faces/priv/sgc/tabbasicas/FornecedorComplementarDeetorPageForm.sp                                                                                                    | 😰 😂 time do Certificado 🛛 🗺 📉 🕹 Live Search. 🔤 🔎                       |
| Argulyo Editar Exiter Pavoritos Perramentas Ajuda                                                                                                    |                                                                        |
| 🖗 🐗 🍘 SIGA - Sistema Integrado de Gestão Administrativa                                                                                                    | 🔯 * 🖾 — 👼 * 🔂 Página + 🔘 Perramentas +                                 |
| Sistema Integrado de Gest                                                                                                    | GA<br>táo Administrativa                                               |
| IIGA: Área do Loltante                                                                                                    | Sair   Usuário: org                                                    |
| Cadastra Complementar do Portecedores                                                                                                    |                                                                        |
| Voltar Salvar Enviar Cadastro para Aprovação                                                                                                    |                                                                        |
| Dados Cadastrais Regularidade fiscal Ato Constitutivo Índiona Diretorea/Sócios Bagres                                                                                                    | entantes Qualif. Técnica Materiaia Services Conta Corrente Penalidades |
| Lista de Diretores/Sócios                                                                                                    |                                                                        |
| Nenhum registro encontrado.                                                                                                    |                                                                        |
| Nove Director                                                                                                    |                                                                        |
| HEAR PLANTER                                                                                                    |                                                                        |
|                                                                                                    |                                                                        |
| Voltar Selvar Enviar Cadastro para Aprovação                                                                                                    |                                                                        |
|                                                                                                    |                                                                        |
|                                                                                                    |                                                                        |
|                                                                                                    |                                                                        |
|                                                                                                    |                                                                        |
|                                                                                                    |                                                                        |
|                                                                                                    |                                                                        |
|                                                                                                    |                                                                        |
|                                                                                                    |                                                                        |
|                                                                                                    |                                                                        |
|                                                                                                    |                                                                        |
|                                                                                                    |                                                                        |
|                                                                                                    | Intranet local 1, 100% •                                               |
| Interface and a second second se | gen - Park 🕒 Windows Media Payer                                       |

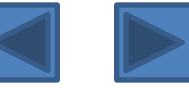

Ao clicar em "novo diretor", o usuário deverá preencher obrigatoriamente os campos marcados com \*, e clique em "salvar".

Em caso de substituição de diretores/sócios, alterar o status de ativo para inativo.

| 🤗 SIGA - Sistema Integrado de Gestão Administrativa - Windows Internet Explorer                                                                               |                                               | I I I 🛛                                        |
|----------------------------------------------------------------------------------------------------|-----------------------------------------------|------------------------------------------------|
| 🗿 💿 🔻 🙋 https://siga.dchm.es.gov.br/sgc/faces/priv/sgc/tabbasicas/FornecedorComplementarCadDiretoresPageList.jsp                                              | 💽 😵 Erro do Certificado 🛛 🗲 🗙 Live Search     |                                                |
| Arquivo Editar Exibir Favoritos Ferramentas Ajuda                                                                                                    |                                               |                                                |
| 😭 🏟 🌈 SIGA - Sistema Integrado de Gestão Administrativa                                                                                                    | 🔓 • 📾 • 📾 • 🛙                                 | 🚰 Página 🔻 🎯 Ferramentas 👻 🎽                   |
| Sistema Integrado de Gestão Administrativa                                                                                                    |                                               | PORTU ES<br>COVERNAMENTAS<br>Sair Usuário: cnp |
| Cadastro Complementar de Fornecedores                                                                                                    |                                               | 2                                              |
| Voltar Salvar Enviar Cadastro para Aprovação                                                                                                    |                                               |                                                |
| Dados Cadastrais         Regularidade Fiscal         Ato Constitutivo         Índices         Diretores/Sócios         Representantes         Qualif. Técnica | <u>Materiais</u> <u>Serviços</u> <u>Conta</u> | a Corrente Penalidades                         |
| Nome:                                                                                                    |                                               |                                                |
| Voltar Salvar Enviar Cadastro para Aprovação                                                                                                    |                                               |                                                |
| Concluído                                                                                                    | S Intranet lo                                 | cal 🔍 100% 🔹 🛒                                 |
| 🯄 Iniciar 🔰 🗃 🏈 😔 🎽 📇 Meus documentos 🛛 🗐 Manual Cadastro de 🍞 SIGA - Sistema Integr 🦉 imagem - Paint 💽 Windows Media Pla                                     | ayer PT Des                                   | :ktop 🤎 🧿 🛃 🛲 🚺 🎁 11:07                        |

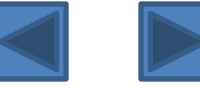

# Para excluir o diretor cadastrado, clique em excluir. Para alterar, clique em visualizar/Editar.

| 🏉 SIGA - Sistema Integrado de Gestão Administrativa - Win    | rdows Internet Explorer          |                       |                           |                 |                  |                   |            |                  |                                        |
|--------------------------------------------------------------|----------------------------------|-----------------------|---------------------------|-----------------|------------------|-------------------|------------|------------------|----------------------------------------|
| COO - I https://siga.dchm.es.gov.br/sgc/faces/priv/sgc/tabba | asicas/FornecedorComplementarDir | retorPageView, jsp    |                           |                 | 🔽 😵 En           | ro do Certificado | Live S     | iearch           | <u>-</u> ۹                             |
| Arquivo Editar Exibir Favoritos Ferramentas Ajuda            |                                  |                       |                           |                 |                  |                   |            |                  |                                        |
| 😭 🏟 🏈 SIGA - Sistema Integrado de Gestão Administrativa      |                                  |                       |                           |                 |                  |                   | • 🖻 • 🖷    | ) 🔹 🔂 Página 🔹 🄇 | 🕽 Ferramentas 👻 🎽                      |
| SIGA: Área do Licitante                                      |                                  | Sistema Integrado     | SIGA<br>de Gestão Adminis | trativa         |                  |                   |            | Sair             | PORTUL DE<br>COMPRAS<br>GOVERNAMENTAIS |
| Cadastro Complementar de Fornecedores                        |                                  |                       |                           |                 |                  |                   |            |                  | ?                                      |
| Voltar Salvar Enviar Cadastro para Apr                       | ovação                           |                       |                           |                 |                  |                   |            |                  |                                        |
|                                                              |                                  |                       |                           | I               |                  |                   |            |                  |                                        |
| Dados Cadastrais Regularidade Fiscal Ato Constitu            | tivo <u>Índices</u>              | Diretores/Sócios      | Representantes            | Qualif. Técnica | <u>Materiais</u> | Servio            | <u>:os</u> | Conta Corrente   | Penalidades                            |
| Lista de Diretores/Sócios                                    |                                  |                       |                           |                 |                  |                   |            |                  |                                        |
| No                                                           | ome                              |                       | RG                        |                 | CPF              | Status            |            |                  |                                        |
| Carlos Henrique Meneghel de Almeida                          |                                  |                       | 1809406 - SSP ES          | 10512912750     | D A              | tivo              | visualizar | excluir          |                                        |
|                                                              |                                  |                       | 1                         |                 |                  |                   |            |                  |                                        |
| Novo Diretor                                                 |                                  |                       |                           |                 |                  |                   |            |                  |                                        |
| Voltar Salvar Enviar Cadastro para Apr                       | ovação                           |                       |                           |                 |                  |                   |            |                  |                                        |
|                                                              |                                  |                       |                           |                 |                  |                   |            |                  |                                        |
| Concluído                                                    |                                  |                       |                           |                 |                  |                   | 🧐 Intra    | anet local       | 🖲 100% 🔻                               |
| 🤧 Iniciar 📄 🚍 🏉 📀 🎽 🗎 Meus documentos                        | Manual Cadastro de               | SIGA - Sistema Integr | 🦉 imagem - Paint          | Vindows Media   | a Player         |                   | P          | Desktop 🔭 🔇      | <b>] 🔊 🖟 🚔</b> 11:11                   |

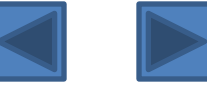

Após, clique na aba "representantes" para cadastrar os representantes da empresa que poderão negociar junto aos órgãos públicos.

Caso as negociações sejam feitas diretamente pelos sócios/diretores, não é necessário o preenchimento desta aba, bem como se tratar-se de pessoa física.

| 🔗 SIGA - Sistema Integrado de Gestão Administrativa - Windo                                    | ws Internet Explorer       |                        |                             |                         |            |                    |                       | _ @ 🔀                     |
|------------------------------------------------------------------------------------------------|----------------------------|------------------------|-----------------------------|-------------------------|------------|--------------------|-----------------------|---------------------------|
| 💽 🕞 👻 🙋 https://siga.dchm.es.gov.br/sgc/faces/priv/sgc/tabbasica                               | s/FornecedorComplementarCa | dDiretoresPageList.jsp |                             |                         | 🔛 😵 Erro d | lo Certificado 😽 🗙 | Live Search           | P -                       |
| Arquivo Editar Exibir Favoritos Ferramentas Ajuda                                              |                            |                        |                             |                         |            |                    |                       |                           |
| 😭 🏟 🏈 SIGA - Sistema Integrado de Gestão Administrativa                                        |                            |                        |                             |                         |            | 🙆 • 📾 ·            | 🖶 👻 🔂 Página 👻 🄇      | 🕽 Ferramentas 👻 🎇         |
| SIGA: Área do Licitante                                                                        |                            | Sistema Integrado      | SIGA<br>o de Gestão Adminis | strativa                |            |                    | Sair                  | COMPRAS<br>GOVERNAMENTAIS |
| Cadastro Complementar de Fornecedores                                                          |                            |                        |                             |                         |            |                    |                       | ?                         |
| Voltar Salvar Enviar Cadastro para Aprova                                                      | ção                        |                        |                             |                         |            |                    |                       |                           |
| Dados Cadastrais Regularidade Fiscal Ato Constitutivo                                          | fodices                    | Diretores/Sócios       | Representantes              | Qualif, Técnica         | Materiais  | Servicos           | Conta Corrente        | Penalidades               |
|                                                                                                | 2 1101003                  | Directores/ boolog     | Representances              | <u>Quality rectiled</u> | HotoHoto   | 00111000           | <u>Conta Contento</u> | rendidddes                |
| Nenhum registro encontrado.<br>Novo Representante<br>Voltar Salvar Enviar Cadastro para Aprova | ção                        |                        |                             |                         |            |                    |                       |                           |
| ,<br>Concluído                                                                                 |                            |                        |                             |                         |            | 9                  | Intranet local        | 🔍 100% 🔹 🖽                |
| 🥲 (niciar) 🖿 🏾 🖉 😒 🎽 🕒 Meus documentos                                                         | Manual Cadastro de         | SIGA - Sistema Integr  | 🦉 imagem - Paint            | 💽 Windows Me            | dia Player |                    | PT Desktop 👋 🔇        | <b>9 🛲 🕕 👼</b> 11:15      |

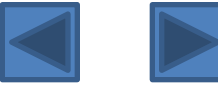

Para acrescentar representante, clique em "novo representante", e preencha todos os dados. Os dados marcados com \* são de preenchimento obrigatório. Após clique em "salvar".

No campo vínculo com a empresa, caso possua vínculo empregatício, deverá ser informado o cargo do representante.

| 🖉 SIGA - Sistema Integrado de Gestão Administrativa - Windows Internet Explorer                                       |                                                                             |
|----------------------------------------------------------------------------------------------------|-----------------------------------------------------------------------------|
| 📀 📀 🔻 😰 https://siga.dchm.es.gov.br/sgc/faces/priv/sgc/tabbasicas/FornecedorComplementarCadRepresentantesPageList./sp | 💟 😵 Erro do Certificado 🐓 🗙 Live Search 🖉 🗸                                 |
| Arquivo Edikar Exibir Favorikos Ferramentas Ajuda                                                                     |                                                                             |
| 😭 🕸 🌈 SIGA - Sistema Integrado de Gestão Administrativa                                                               | 🏠 👻 🔝 👘 🖶 🖓 Página 👻 🎯 Ferramentas 🚽 🍟                                      |
| Sistema Integrado de Gestão Administrativa                                                                            | CONFERAS                                                                    |
| SIGA: Area do Licitante                                                                                               | Sair   Usuário: cnp                                                         |
| Cadastro Complementar de Fornecedores                                                                                 | 2                                                                           |
| Voltar Salvar Enviar Cadastro para Aprovação                                                                          |                                                                             |
| Dados Cadastrais Regularidade Fiscal Ato Constitutivo Índices Diretores/Sócios Representantes Qualif. Técnic          | a <u>Materiais</u> <u>Serviços</u> <u>Conta Corrente</u> <u>Penalidades</u> |
| Cadastro de Representantes                                                                                            |                                                                             |
|                                                                                                    |                                                                             |
| * None:                                                                                                    |                                                                             |
| + CPF: (somente números)                                                                                              |                                                                             |
| Telefone:                                                                                                    |                                                                             |
| * E-mail:                                                                                                    |                                                                             |
| Vinculo com a empresa:                                                                                                |                                                                             |
| Status: Ativo 💟                                                                                                    |                                                                             |
| Salvar Voltar                                                                                                    |                                                                             |
|                                                                                                    |                                                                             |
|                                                                                                    |                                                                             |
| Voltar Salvar Enviar Cadastro para Aprovação                                                                          |                                                                             |
|                                                                                                    |                                                                             |
|                                                                                                    |                                                                             |
|                                                                                                    |                                                                             |
|                                                                                                    |                                                                             |
| Concluide                                                                                                    | V 1999 -                                                                    |
| Conclusion                                                                                                    | ws Media Player PT Desktop * 🖉 🔐 🚛 🛄 🏥 11:18                                |
|                                                                                                    |                                                                             |

Para excluir o representante cadastrado, clique em excluir. Para alterar, clique em visualizar/Editar.

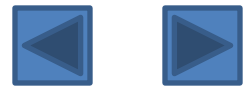

Clique na aba qualificação técnica, para cadastrar documentos relativos à aptidão técnica da empresa.

Nesta aba o representante poderá anexar atestados de capacidade técnica digitalizados, cartas credenciais, indicar registro em conselhos de classe e adicionar responsáveis técnicos. Esta aba é de preenchimento facultativo.

O cadastramento não exime os interessados de apresentar a documentação relativa à qualificação técnica exigida em cada procedimento licitatório de dispensa ou inexigibilidade de licitação, salvo se previamente encaminhada à Comissão de Cadastro e cadastrada, assim como não dispensa a apresentação de documentos específicos eventualmente exigidos pela Administração Pública para determinada contratação.

| SIGA - Sistema Integrado de Gestão Administrativa - Windows Inter         | net Explorer                                           |                                |                      |                                                 |
|---------------------------------------------------------------------------|--------------------------------------------------------|--------------------------------|----------------------|-------------------------------------------------|
| 🔄 💽 👻 🕖 https://siga.dchm.es.gov.br/sgc/faces/priv/sgc/tabbasicas/Fornece | dorComplementarCadRepresentantesPageList.jsp           | 🔛 🐼 Erro do Certificado        | 😽 🗙 Live Search      | P -                                             |
| Arquivo Editar Exibir Favoritos Ferramentas Ajuda                         |                                                        |                                |                      |                                                 |
| 🍃 🐟 🏾 🍘 SIGA - Sistema Integrado de Gestão Administrativa                 |                                                        | 6                              | 🖥 🔹 📾 🔹 🔂 Página - 🌀 | Ferramentas 👻                                   |
|                                                                           | Sistema Integrado de Gestão Adminis                    | trativa                        | ę                    | COMPRAS<br>COVERNAMENTAIS                       |
| IGA: Área do Licitante                                                    |                                                        |                                | Sair                 | Usuário: cnp                                    |
| Cadastro Complementar de Fornecedores                                     |                                                        |                                |                      | 2                                               |
| Voltar Salvar Enviar Cadastro para Aprovação                              |                                                        |                                |                      |                                                 |
| Dados Cadastrais Regularidade Fiscal Ato Constitutivo                     | Índices Diretores/Sócios Representantes                | Qualif. Técnica Materiais Serv | iços Conta Corrente  | Penalidades                                     |
|                                                                           |                                                        |                                | Prover               |                                                 |
| Apresentou atestado de capacidade tecnica                                 |                                                        |                                | Program Apeyar       |                                                 |
| Carta credencial do representante legal                                   |                                                        |                                | Allexal              |                                                 |
| Novo Responsável Técnico                                                  |                                                        |                                |                      |                                                 |
| oncluido<br>7- Inifoiar 🔰 🖉 📀 🎽 Meus documentos 🚺 🐼 Manus                 | I Cadastro de 🧭 SIGA - Sikkema Inkegr 🦉 imagem - Paint | Windows Media Player           | Intranet local       | <ul> <li>100% •</li> <li>200 5 11:44</li> </ul> |
|                                                                           |                                                        |                                |                      |                                                 |

Após a empresa deverá cadastrar sua linha de fornecimento de materiais ou serviços.

Para cadastrar linhas de fornecimento de materiais, o usuário deverá clicar na aba "materiais", e depois em "novo material", escolher uma classe de materiais preexistente, e clicar em "salvar".

| 🥔 SIGA - Sistema Integrado de Gestão Administrativa - Wind                                                                                                    | dows Internet Explorer               |                                         |                           |                               |                                |
|----------------------------------------------------------------------------------------------------|--------------------------------------|-----------------------------------------|---------------------------|-------------------------------|--------------------------------|
| 💽 🕞 👻 https://siga.dchm.es.gov.br/sgc/faces/priv/sgc/tabbas                                                                                                    | icas/FornecedorComplementarCadQualif | icacaoTecnicaPageList.jsp               |                           | 💟 😵 Erro do Certificado 🛛 😽 🗙 | Live Search                    |
| Arquivo Editar Exibir Favoritos Ferramentas Ajuda                                                                                                    |                                      |                                         |                           |                               |                                |
| 😭 🍄 🏈 SIGA - Sistema Integrado de Gestão Administrativa                                                                                                    |                                      |                                         |                           | <b>a</b> • <b>a</b>           | 🖶 🔹 🔂 Página 🔹 🎯 Ferramentas 👻 |
|                                                                                                    |                                      | Sistema Integrado de Gestão Adm         | inistrativa               |                               | COMPAS                         |
| SIGA: Area do Licitante                                                                                                    |                                      |                                         |                           |                               | Sair Usuario: cnp              |
| Cadastro Complementar de Fornecedores           Voltar         Salvar         Enviar Cadastro para Apro                                                                           | vação                                |                                         |                           |                               |                                |
| Dados Cadastrais Regularidade Fiscal Ato Constituti                                                                                                    | Indices I                            | Diretores/Socios Representantes         | Qualit, Tecnica           | Materiais Serviços            | Conta Corrente Penalidades     |
| Usta de Materiais         Procurar Por:       Código 💟         Nenhum registro encontrado.         Novos Materiais         Voltar       Salvar         Enviar Cadastro para Aprov | Palavra-chave:                       | Buscar                                  |                           |                               |                                |
| Concluído                                                                                                    |                                      |                                         |                           |                               | Intranet local 🔍 100% 🔹 🚲      |
| 🏄 Iniciar 📄 🚍 🥖 📀 🎽 🕒 Meus documentos                                                                                                    | Manual Cadastro de 🏾 🗐 M             | Minuta versão 21.8.2 🛛 💋 SIGA - Sistema | a Integr 🦉 imagem - Paint | 💽 Windows Media Player        | PT Desktop 🎽 🔕 🛃 🛺 11:53       |

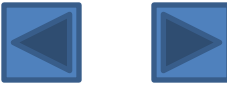

Para cadastrar linhas de fornecimento de serviços, o usuário deverá clicar na aba "serviços", e depois em "novo serviço", escolher uma classe de serviços preexistente, e clicar em "salvar".

| 🥔 SIGA - Sistema Integrado de Gestão Administrativa - Windows Interr     | iet Explorer                          |                                         |                        |                           |                            | _ = 2                                |
|--------------------------------------------------------------------------|---------------------------------------|-----------------------------------------|------------------------|---------------------------|----------------------------|--------------------------------------|
| 💿 🗸 🕖 https://siga.dchm.es.gov.br/sgc/faces/priv/sgc/tabbasicas/Forneced | orComplementarMateriaisPageForm.jsp   |                                         |                        | 😵 Erro do Certificado 🛃 🗙 | Live Search                | P-9                                  |
| Arquivo Editar Exibir Favoritos Ferramentas Ajuda                        |                                       |                                         |                        |                           |                            |                                      |
| 😭 🏟 🎉 SIGA - Sistema Integrado de Gestão Administrativa                  |                                       |                                         |                        | 🗿 • 📾 ·                   | 🛛 🖶 🔹 🔂 Página 🔹 🎯         | Ferramentas 🔹 🎇                      |
|                                                                          | Sistema Integrado                     | <b>SIGA</b><br>de Gestão Administrativa |                        |                           |                            | PORTULEE<br>COMPRAS<br>OVERNAMENTAIS |
|                                                                          |                                       |                                         |                        |                           | Sair                       | Usuario: cnp                         |
| Voltar Salvar Enviar Cadastro para Aprovação                             |                                       | 1                                       |                        |                           |                            |                                      |
| Dados Cadastrais Regularidade Fiscal Ato Constitutivo                    | Indices Diretores/Socios              | <u>Representantes</u> Qual              | III. Lechica Materi    | ais <u>Serviços</u>       | Conta Corrente             | Penalidades                          |
| Lista de Serviços<br>Procurar Por: Código V Palavra-ch                   | ave:                                  | Buscar                                  |                        |                           |                            |                                      |
| Nenhum registro encontrado.<br>Novos Serviços                            |                                       |                                         |                        |                           |                            |                                      |
|                                                                          |                                       |                                         |                        |                           |                            |                                      |
| Voltar Salvar Enviar Cadastro para Aprovação                             |                                       |                                         |                        |                           |                            |                                      |
|                                                                          |                                       |                                         |                        |                           |                            |                                      |
|                                                                          |                                       |                                         |                        |                           |                            |                                      |
|                                                                          |                                       |                                         |                        |                           |                            |                                      |
|                                                                          |                                       |                                         |                        |                           |                            |                                      |
|                                                                          |                                       |                                         |                        |                           |                            |                                      |
|                                                                          |                                       |                                         |                        |                           |                            |                                      |
|                                                                          |                                       |                                         |                        |                           |                            |                                      |
|                                                                          |                                       |                                         |                        |                           |                            |                                      |
|                                                                          |                                       |                                         |                        |                           |                            |                                      |
|                                                                          |                                       |                                         |                        |                           | <b>1 v</b> - barrow barrow | ·                                    |
| Manual                                                                   | Cadastro de 🥢 🏉 SIGA - Sistema Integr | 🦉 imagem - Paint                        | 💽 Windows Media Player |                           | PT Desktop *               | an 🐻 👼 11:59                         |

Para excluir a linha de fornecimento de materiais/serviços cadastrada, clique em excluir.

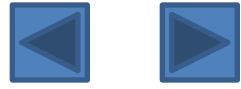

Por fim, deverá o usuário cadastrar as contas correntes utilizadas pelo fornecedor cadastrado. Para tanto, clique na aba "conta corrente", botão "nova conta corrente". Digite os dados bancários e clique em "salvar".

| 🟉 SIGA - Sistema Integrado de Gestão Administrativa - Windows Int                                                                                                    | nternet Explorer                              |                    |                        |                             |                  | - 7 🛛                                        |
|----------------------------------------------------------------------------------------------------|-----------------------------------------------|--------------------|------------------------|-----------------------------|------------------|----------------------------------------------|
| COO - E https://siga.dchm.es.gov.br/sgc/faces/priv/sgc/tabbasicas/Forne                                                                                                    | necedorComplementarCadContasPageList.jsp      |                    |                        | 😵 Erro do Certificado 🛛 😽 🗙 | Live Search      | P -                                          |
| Arquivo Editar Exibir Favoritos Ferramentas Ajuda                                                                                                    |                                               |                    |                        |                             |                  |                                              |
| 😭 🏟 🏈 SIGA - Sistema Integrado de Gestão Administrativa                                                                                                    |                                               |                    |                        | 🟠 • 🖾 ·                     | 🖶 🔹 🔂 Página 👻 🤇 | Ferramentas 🔹 🎇                              |
| SIGA: Área do Licitante Cadastro Complementar de Fornecedores Voltar Salvar Enviar Cadastro para Aprovação Dados Cadastrais Regularidade Fiscal Ato Constitutivo Lista de Conta Corrente Nenhum registro encontrado Nova Conta Corrente Voltar Salvar Enviar Cadastro para Aprovação | Índices Diretores/Sócios                      | Representantes Qua | líř, Técnica Materia   | is <u>Servicos</u>          | Sair             | VSUARTOS ES<br>SOVERNAMENTAS<br>Usuário: cnp |
|                                                                                                    |                                               |                    |                        |                             |                  | ~                                            |
|                                                                                                    |                                               | 10. DI             |                        | 9                           | Intranet local   | 🔍 100% 🔹 🤢                                   |
| Mar 🖉 📶 🍘 🕑 🦈 🔁 Meus documentos                                                                                                    | anual Cadastro de Korra SIGA - Sistema Integr | 🐒 imagem - Paint   | U Windows Media Player |                             | PI Desktop 🖤 🔇 🛃 | 12:00                                        |

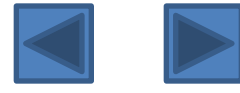

# A aba penalidades permite ao usuário visualizar todas as penalidades aplicadas e cadastradas para o fornecedor

cadastrado.

| 🥔 SIGA - Sistema                                                                | a Integrado de Ge     | stão Administrativa - Win        | dows Internet Explorer         |                         |                             |                 |            |                      |                |                                        |
|---------------------------------------------------------------------------------|-----------------------|----------------------------------|--------------------------------|-------------------------|-----------------------------|-----------------|------------|----------------------|----------------|----------------------------------------|
| ()<br>()<br>()<br>()<br>()<br>()<br>()<br>()<br>()<br>()<br>()<br>()<br>()<br>( | https://siga.dchm.es. | gov.br/sgc/faces/priv/sgc/tabbas | sicas/FornecedorComplementarCa | idContasPageList.jsp    |                             |                 | 🔽 😵 Erro   | do Certificado 😽 🗙 🛛 | ive Search     | <b>P</b> -                             |
| Arquivo Editar I                                                                | Exibir Favoritos I    | Ferramentas Ajuda                |                                |                         |                             |                 |            |                      |                |                                        |
| 😭 🍄 🎯 SIGA                                                                      | A - Sistema Integrado | de Gestão Administrativa         |                                |                         |                             |                 |            | 🙆 • 🖻 ·              | 🖶 🔹 🔂 Página 🔹 | 💮 Ferramentas 🔹 🎇                      |
|                                                                                 |                       |                                  |                                | Sistema Integrado       | SIGA<br>o de Gestão Adminis | strativa        |            |                      |                | PORTAL DE<br>COMPRAS<br>GOVERNAMENTAIS |
| SIGA: Área do Lici                                                              | tante                 |                                  |                                |                         |                             |                 |            |                      | Sai            | r   Usuário: cnp                       |
| Cadastro Comp                                                                   | olementar de Fo       | rnecedores                       |                                |                         |                             |                 |            |                      |                | ?                                      |
| Voltar                                                                          | Salvar                | Enviar Cadastro para Apro        | vação                          |                         |                             |                 |            |                      |                |                                        |
|                                                                                 |                       |                                  |                                | 1                       |                             |                 |            | 1                    |                |                                        |
| Dados Cadast                                                                    | rais <u>Regularid</u> | ade Fiscal Ato Constitut         | ivo Indices                    | Diretores/Sócios        | <u>Representantes</u>       | Qualit. Técnica | Materiais  | Serviços             | Conta Corrente | Penalidades                            |
| – Lista de Pe                                                                   | nalidades             |                                  |                                |                         |                             |                 |            |                      |                |                                        |
| Nenhum regis                                                                    | stro encontrado.      |                                  |                                |                         |                             |                 |            |                      |                |                                        |
|                                                                                 |                       |                                  |                                |                         |                             |                 |            |                      |                |                                        |
|                                                                                 |                       |                                  | 10                             |                         |                             |                 |            |                      |                |                                        |
| Voltar                                                                          | Salvar                | Enviar Cadastro para Apro        | vação                          |                         |                             |                 |            |                      |                |                                        |
|                                                                                 |                       |                                  |                                |                         |                             |                 |            |                      |                |                                        |
|                                                                                 |                       |                                  |                                |                         |                             |                 |            |                      |                |                                        |
|                                                                                 |                       |                                  |                                |                         |                             |                 |            |                      |                |                                        |
|                                                                                 |                       |                                  |                                |                         |                             |                 |            |                      |                |                                        |
|                                                                                 |                       |                                  |                                |                         |                             |                 |            |                      |                |                                        |
|                                                                                 |                       |                                  |                                |                         |                             |                 |            |                      |                |                                        |
|                                                                                 |                       |                                  |                                |                         |                             |                 |            |                      |                |                                        |
|                                                                                 |                       |                                  |                                |                         |                             |                 |            |                      |                |                                        |
|                                                                                 |                       |                                  |                                |                         |                             |                 |            |                      |                |                                        |
|                                                                                 |                       |                                  |                                |                         |                             |                 |            |                      |                |                                        |
|                                                                                 |                       |                                  |                                |                         |                             |                 |            |                      |                |                                        |
|                                                                                 |                       |                                  |                                |                         |                             |                 |            |                      |                | 2                                      |
| Concluído                                                                       |                       |                                  |                                |                         |                             |                 |            | <u> </u>             | Intranet local | 🔍 100% 🔹 🛒                             |
| Iniciar                                                                         | ) 🗖 🥔 😔 👋             | 🕒 Meus documentos                | Manual Cadastro de             | 🔏 SIGA - Sistema Integr | 🦉 imagem - Paint            | 🕞 Windows Mei   | dia Player |                      | PT 🛗 Desl      | top 🎽 🔇 🛃 12:05 👘                      |

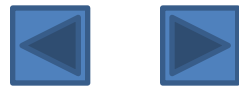

Findo o cadastro, o usuário deverá enviar o cadastro para aprovação pela Comissão de Cadastro. Ao clicar em "enviar para aprovação", o usuário deverá aceitar um termo de responsabilidade pela veracidade das informações ofertadas.

| 🥔 SIGA - Sistema Integrado de Gestão Administrativa - Wi                                                                                                    | ndows Internet Explorer                                                                                            |                                            |                                                        |                                                           |                                                                     |                  | _ F 🗙                                  |
|----------------------------------------------------------------------------------------------------|----------------------------------------------------------------------------------------------------|--------------------------------------------|--------------------------------------------------------|-----------------------------------------------------------|---------------------------------------------------------------------|------------------|----------------------------------------|
| COO - R https://siga.dchm.es.gov.br/sgc/faces/priv/sgc/tabb                                                                                                    | asicas/FornecedorComplementarCadSuspensoes                                                                         | PageList.jsp                               |                                                        |                                                           | 😵 Erro do Certificado 🛃 🗙 Liv                                       | e Search         | P -                                    |
| Arquivo Editar Exibir Favoritos Ferramentas Ajuda                                                                                                    |                                                                                                    |                                            |                                                        |                                                           |                                                                     |                  |                                        |
| 😭 🏟 🎉 SIGA - Sistema Integrado de Gestão Administrativa                                                                                                    |                                                                                                    |                                            |                                                        |                                                           | â • 🖬 ·                                                             | 🖶 🔹 🔂 Página 👻 🤇 | Ferramentas 🔹 🎇                        |
|                                                                                                    | Siste                                                                                                    | Ž S<br>ema Integrado de                    | IGA<br>Gestão Administrativa                           |                                                           |                                                                     | 9                | PORTAL DE<br>CONPRAS<br>GOVERNAMENTAIS |
| SIGA: Área do Servidor Público                                                                                                    |                                                                                                    |                                            |                                                        |                                                           |                                                                     | Principal   Sair | Usuário: cnp                           |
| Termo de Responsabilidade                                                                                                    |                                                                                                    |                                            |                                                        |                                                           |                                                                     |                  | ?                                      |
| Voltar<br>Confirmo todas as alterações realizadas por minha pessoa:<br>incidir nas sanções legais, bem como declaro estar apto a<br>originais, no prazo de 10 dias, à equipe de cadastro para qu | Carolina Nunes Prado, CPF 10827254717<br>prestar os serviços/produtos informados,<br>e seja emitido o certificado. | 7 e cargo Analista,<br>, sob pena de ser p | quanto a sua veracidade e<br>enalizado administrativam | e me comprometo com as infi<br>iente. Comprometo ainda em | ormações prestadas sob o risco de<br>encaminhar todos os documentos |                  |                                        |
|                                                                                                    |                                                                                                    | Aceitar                                    | Recusar                                                |                                                           |                                                                     |                  |                                        |
| Voltar                                                                                                    |                                                                                                    |                                            |                                                        |                                                           |                                                                     |                  |                                        |
|                                                                                                    |                                                                                                    |                                            |                                                        |                                                           |                                                                     |                  |                                        |
|                                                                                                    |                                                                                                    |                                            |                                                        |                                                           |                                                                     |                  |                                        |
|                                                                                                    |                                                                                                    |                                            |                                                        |                                                           |                                                                     |                  |                                        |
|                                                                                                    |                                                                                                    |                                            |                                                        |                                                           |                                                                     |                  |                                        |
|                                                                                                    |                                                                                                    |                                            |                                                        |                                                           |                                                                     |                  |                                        |
|                                                                                                    |                                                                                                    |                                            |                                                        |                                                           |                                                                     |                  |                                        |
|                                                                                                    |                                                                                                    |                                            |                                                        |                                                           |                                                                     |                  |                                        |
|                                                                                                    |                                                                                                    |                                            |                                                        |                                                           |                                                                     |                  |                                        |
|                                                                                                    |                                                                                                    |                                            |                                                        |                                                           |                                                                     |                  |                                        |
|                                                                                                    |                                                                                                    |                                            |                                                        |                                                           |                                                                     |                  |                                        |
|                                                                                                    |                                                                                                    |                                            |                                                        |                                                           |                                                                     |                  |                                        |
|                                                                                                    |                                                                                                    |                                            |                                                        |                                                           |                                                                     |                  | ~                                      |
| Concluído                                                                                                    |                                                                                                    |                                            |                                                        |                                                           | ıl 🚱                                                                | itranet local    | € 100% ·                               |
| 🥼 Iniciar 🔰 🖾 🧭 😒 🦈 🗎 Meus documentos                                                                                                    | Manual Cadastro de 🥻 🌽 SIGA -                                                                                      | Sistema Integr                             | Windows Media Player                                   |                                                           |                                                                     | PT 🛗 Desktop     | " 🔇 🛃 12:06                            |

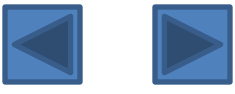

Após deverá enviar ou entregar a documentação necessária nos pontos de recebimento, em até 05 dias úteis a contar do dia posterior a partir do dia útil posterior ao em que efetuado o referido requerimento. A equipe de cadastro de fornecedores da SEGER analisará a documentação, e aprovará ou não o cadastro.

Para ter acesso a documentação necessária ao cadastramento entre no Portal de Compras, na área do fornecedor por meio do Link <u>http://www.compras.es.gov.br/VisualizarArquivos.aspx?SecaoID=98</u>

Até o recebimento pela equipe de cadastro, poderá o usuário cancelar o envio, para alterações eventuais.

| 🏉 SIGA - Sistema Integrado de Gestão Administ                                                                 | rrativa - Windows Internet Explorer |                         |                             |                |           |                       |                  | _ @ ×           |
|----------------------------------------------------------------------------------------------------|-------------------------------------|-------------------------|-----------------------------|----------------|-----------|-----------------------|------------------|-----------------|
| 🚱 🕞 🔹 https://siga.dchm.es.gov.br/sgc/faces/priv/sgc/tabbasicas/FornecedorComplementarTermoAceltePageForm.jsp |                                     |                         |                             | 🔽 😵 Erro do (  | P -       |                       |                  |                 |
| Arquivo Editar Exibir Favoritos Ferramentas Aj                                                                | iuda                                |                         |                             |                |           |                       |                  |                 |
| 🚖 🏟 🌈 SIGA - Sistema Integrado de Gestão Adminis                                                              | istrativa                           |                         |                             |                |           | <b>∆</b> • <b>■</b> · | 🖶 🝷 🔂 Página 👻 🖗 | Ferramentas 🗸 💙 |
|                                                                                                    |                                     |                         |                             |                |           |                       |                  |                 |
| Cadastro Complementar de Fornecedores                                                                         |                                     |                         |                             |                |           |                       |                  |                 |
| Voltar Cancelar Envio                                                                                         |                                     |                         |                             |                |           |                       |                  |                 |
| Dados Cadastrais salvos com sucesso.                                                                          |                                     |                         |                             |                |           |                       |                  |                 |
| Fornecedor enviado para aprovação com sucess                                                                  | 50.                                 |                         |                             |                |           |                       |                  |                 |
|                                                                                                    |                                     |                         |                             |                |           |                       |                  |                 |
| Dados Cadastrais Regularidade Fiscal                                                                          | Ato Constitutivo Índices            | Diretores/Sócios Repr   | resentantes Qi              | ualif. Técnica | Materiais | Serviços              | Conta Corrente   | Penalidades     |
| - Dados Cadastrais                                                                                            |                                     |                         |                             |                |           |                       |                  |                 |
| Tipo pessoa:                                                                                                  | Jurídica                            | I                       | Instituição de ensino:      |                | Não       |                       |                  |                 |
| CNPJ:                                                                                                    | 02610458000198                      | N                       | Natureza:                   |                | LTDA-ME   |                       |                  |                 |
| Razão social:                                                                                                 | Sertha                              |                         |                             |                |           |                       |                  |                 |
| Nome fantasia:                                                                                                | Sertha                              |                         |                             |                |           |                       |                  |                 |
| Endereco:                                                                                                    | Rua Elza Lemos Andreata             |                         |                             |                |           |                       |                  |                 |
| Bairros                                                                                                    | labour                              |                         |                             |                |           |                       |                  |                 |
| Municínio                                                                                                    | Vitória-ES                          |                         |                             |                |           |                       |                  |                 |
| CED                                                                                                    | 29090-120                           |                         | Caina postale               |                |           |                       |                  |                 |
| Telefoner                                                                                                    | (27) 2201-2222                      |                         |                             |                |           |                       |                  |                 |
| Inscrição municipal:                                                                                          | (27) 3301-3222                      |                         | rax.<br>Inscrição estadual: |                |           |                       |                  | =               |
| E-mail:                                                                                                    | carlos.almeida@seger.es.gov.br      | s                       | Site:                       |                |           |                       |                  |                 |
| Nº processo cadastral:                                                                                        |                                     |                         |                             |                |           |                       |                  |                 |
| Data emissão:                                                                                                 |                                     | C                       | Data vencimento:            |                |           |                       |                  |                 |
| Certificado cadastral:                                                                                        |                                     |                         |                             |                |           |                       |                  |                 |
| Nº inscrição RCF:                                                                                             | 0012/09                             |                         |                             |                |           |                       |                  |                 |
|                                                                                                    |                                     | ~                       |                             |                |           |                       |                  |                 |
| Observações:                                                                                                  |                                     |                         |                             |                |           |                       |                  |                 |
|                                                                                                    |                                     | ~                       |                             |                |           |                       |                  |                 |
|                                                                                                    |                                     |                         |                             |                |           |                       |                  |                 |
|                                                                                                    |                                     |                         |                             |                |           |                       |                  |                 |
| Voltar Cancelar Envio                                                                                         |                                     |                         |                             |                |           |                       |                  |                 |
|                                                                                                    |                                     |                         |                             |                |           | •                     | Intrapet local   | 100% *          |
| 🔑 Iniciar 📄 🖉 😔 🐣 📇 Meus docum                                                                                | mentos 🔰 📾 Manual Cadastro de       | 🖉 SIGA - Sistema Integr | Windows Media Player        | imagem - Paint |           |                       | PT Desktor       | » ( 12:09       |
|                                                                                                    | 1                                   |                         |                             |                |           |                       |                  |                 |

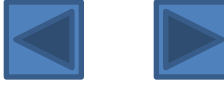

Enquanto o cadastro e a documentação são analisados pela Subgerência de Cadastro de Fornecedores – SUCAF, o cadastro ficará com o status "pendente de atualização", não podendo ser editado. A SUCAF terá um prazo de 5 dias úteis a contar da autuação do processo de cadastramento para validação do cadastro efetuado.

| Fornecedor Complementar |               |                |                            |                 |               |                   |  |  |
|-------------------------|---------------|----------------|----------------------------|-----------------|---------------|-------------------|--|--|
|                         | Novo Cadastro |                |                            |                 |               |                   |  |  |
| Fornecedor              |               |                |                            |                 |               |                   |  |  |
|                         | Razão Social  | CPF/CNPJ       | Situação                   | Tipo            |               |                   |  |  |
|                         | Sá Ferreira   | 07936730000148 | Ativo                      | sem certificado | <u>editar</u> | <u>visualizar</u> |  |  |
|                         | Sertha        | 02610458000198 | Pendente de<br>atualização | sem certificado |               | <u>visualizar</u> |  |  |
| L                       |               |                |                            |                 |               |                   |  |  |

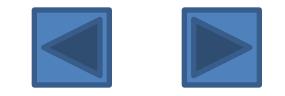

Após analisado e emitido o certificado pela SUCAF, aparecerá o status "com certificado".

Será indeferido pela Comissão de Cadastro o pedido cadastral com ausência de documentos ou com validade expirada.

Caberá ao interessado, no prazo de 05 (cinco) dias úteis, a contar de exigência feita pela Comissão de Cadastro, completar a documentação e ou substituir os documentos com prazo de validade vencido.

| Fornecedor Complementar |                |          |                 |               |                   |  |  |  |  |
|-------------------------|----------------|----------|-----------------|---------------|-------------------|--|--|--|--|
| Novo Cadastro           |                |          |                 |               |                   |  |  |  |  |
| Fornecedor              |                |          |                 |               |                   |  |  |  |  |
| Razão Social            | CPF/CNPJ       | Situação | Tipo            |               |                   |  |  |  |  |
| Sertha                  | 02610458000198 | Ativo    | com certificado | <u>editar</u> | <u>visualizar</u> |  |  |  |  |
| Sá Ferreira             | 07936730000148 | Ativo    | sem certificado | <u>editar</u> | <u>visualizar</u> |  |  |  |  |
|                         |                |          |                 |               |                   |  |  |  |  |

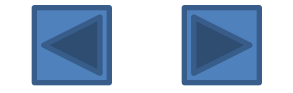

Para imprimir o seu Certificado o Fornecedor poderá acessar o sistema e ir a opção *"Complementar Cadastro" clicar e "visualizar" e a*ssim, imprimir o certificado e certidão e índices da empresa cadastrada.

| 🥔 SIGA - Sistema Integrado de Gestão Administ                                                                | trativa - Windows Internet Explorer |                  |                  |                 |                                         |          |                    | _ 8 🗙             |  |
|----------------------------------------------------------------------------------------------------|-------------------------------------|------------------|------------------|-----------------|-----------------------------------------|----------|--------------------|-------------------|--|
| 🚱 💿 👻 🙋 https://siga.dchm.es.gov.br/sgc/faces/priv/sgc/tabbasicas/ComplementarCadastroFornecedorPageList.jsp |                                     |                  |                  | 🔽 😵 Erro d      | 💽 😵 Erro do Certificado 😽 🗙 Live Search |          |                    |                   |  |
| Arquivo Editar Exibir Favoritos Ferramentas Aj                                                               | ijuda                               |                  |                  |                 |                                         |          |                    |                   |  |
| 🚖 💠 🌈 SIGA - Sistema Integrado de Gestão Admini                                                              | iistrativa                          |                  |                  |                 |                                         | 🟠 • 🔊    | - 🖶 - 🔂 Página - i | 🎯 Ferramentas 👻 🂙 |  |
| SIGA: Área do Licitante                                                                                      |                                     |                  |                  |                 |                                         |          | Sair               | Usuário: cnp 🔼    |  |
| Cadastro Complementar de Fornecedores                                                                        |                                     |                  |                  |                 |                                         |          |                    | 2                 |  |
|                                                                                                    |                                     |                  |                  |                 |                                         |          |                    |                   |  |
| Voltar Editar Imprimir Certi                                                                                 | Imprimir Certidao e Indices         |                  |                  |                 |                                         |          |                    |                   |  |
| Dados Cadastrais Regularidade Fiscal                                                                         | Ato Constitutivo Índices            | Diretores/Sócios | Representantes   | Qualif. Técnica | Materiais                               | Serviços | Conta Corrente     | Penalidades       |  |
| – Dados Cadastrais –                                                                                         |                                     |                  |                  |                 |                                         |          |                    |                   |  |
| Tipo pessoa:                                                                                                 | Jurídica                            |                  | Instituição de e | nsino:          | Não                                     |          |                    |                   |  |
| CNPJ:                                                                                                    | 07936730000148                      |                  | Natureza:        |                 | LTDA                                    |          |                    |                   |  |
| Razão social:                                                                                                | Sá Ferreira                         |                  |                  |                 |                                         |          |                    |                   |  |
| Nome fantasia:                                                                                               | Sá Ferreira                         |                  |                  |                 |                                         |          |                    |                   |  |
| Endereço:                                                                                                    | Av. Nossa Senhora da Penha          |                  |                  |                 |                                         |          |                    |                   |  |
| Bairro:                                                                                                    | Praia de Santa Helena               |                  |                  |                 |                                         |          |                    |                   |  |
| Município:                                                                                                   | Vitória-ES                          |                  |                  |                 |                                         |          |                    |                   |  |
| CEP:                                                                                                    | 29090-130                           |                  | Caixa postal:    |                 |                                         |          |                    |                   |  |
| Telefone:                                                                                                    | (27) 3381-3222                      |                  | Fax:             |                 |                                         |          |                    |                   |  |
| Inscrição municipal:                                                                                         |                                     |                  | Inscrição estad  | ual:            |                                         |          |                    | =                 |  |
| E-mail:                                                                                                    | carlos.almeida@seger.es.gov.br      |                  | Site:            |                 |                                         |          |                    |                   |  |
| Nº processo cadastral:                                                                                       | 28/05/2000                          |                  |                  |                 | 28/05/2010                              |          |                    |                   |  |
| Data emissao:                                                                                                | 0011/09                             |                  | Data venciment   | .0:             | 20/03/2010                              |          |                    |                   |  |
|                                                                                                    | 0012/09                             |                  |                  |                 |                                         |          |                    |                   |  |
|                                                                                                    | 11100                               |                  |                  |                 |                                         |          |                    |                   |  |
| Situaçao:                                                                                                    | A00                                 |                  |                  |                 |                                         |          |                    |                   |  |
| Observações:                                                                                                 |                                     | <                |                  |                 |                                         |          |                    |                   |  |
|                                                                                                    |                                     |                  |                  |                 |                                         |          |                    |                   |  |
|                                                                                                    |                                     |                  |                  |                 |                                         |          |                    |                   |  |
| Voltar Editar Imprimir Certi                                                                                 | ificado Imprimir Certidão e Índices |                  |                  |                 |                                         |          |                    |                   |  |
| sprifaces/priv/sgr/tabbasicas/FornecedorComplementarDadosCadastraisPageView.jsp                              |                                     |                  |                  |                 |                                         |          |                    |                   |  |
| 🔒 Iniciar 📄 🖃 🏉 📀 👋 🏉 SIGA - Siste                                                                           | tema Integr 🔄 Manual Cadastro de    |                  |                  |                 |                                         |          | PT Desktop »       | 🝠 🥝 🚛 📜 13:46     |  |

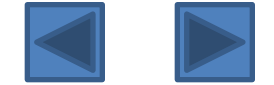

### O usuário também poderá imprimir o certificado através do link "impressão de certificado cadastral".

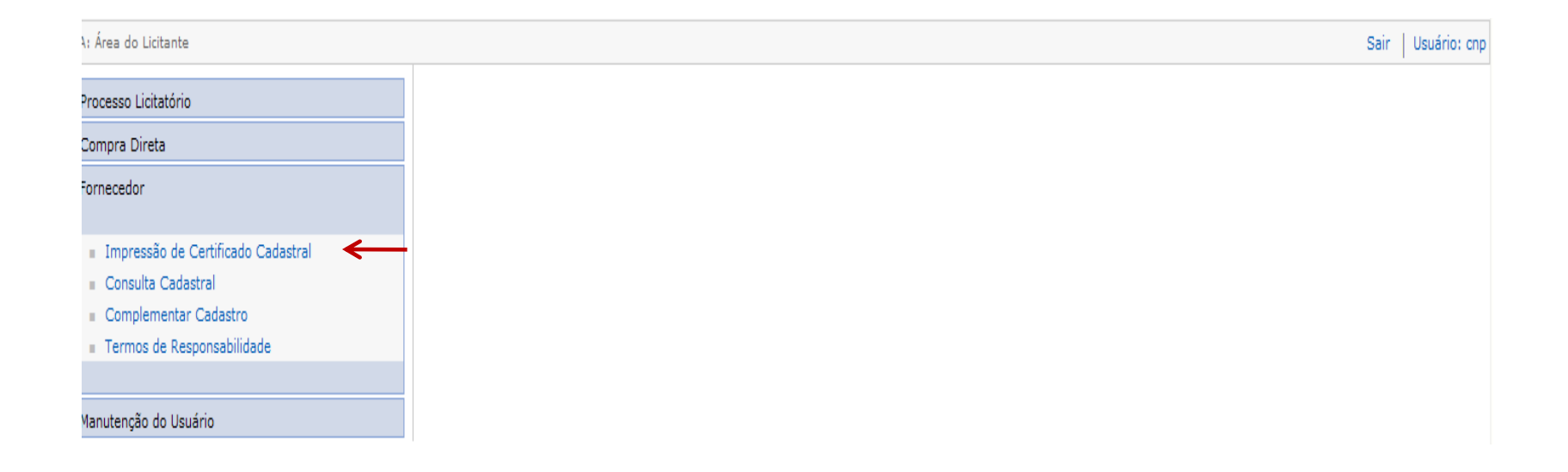

Como forma complementar, sugerimos a leitura do Decreto Estadual nº 2.394-R/2009 e a Portaria 04-R/2010

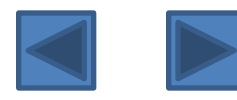

Para ter acesso a documentação necessária para cadastramento entre no Portal de Compras, na Área do Fornecedor, por meio do link abaixo:

http://www.compras.es.gov.br/default.asp

Caso ocorra algum problema de caráter técnico entrar em contato com nosso Suporte Técnico no Telefone 0800-722-2701

Caso haja dúvida quanto a documentação ou a procedimentos administrativos para a concessão do CRC/ES entrar contato com a Subgerência de Cadastro de Fornecedores no Telefone : 27-3636-5261 / 3636-5327 ou e-mail : <u>cadastro.fornecedores@seger.es.gov.br</u>

# CADASTRE-SE E VENHA PARTICIPAR DAS NOSSAS LICITAÇÕES

Subgerência de Cadastro de Fornecedores – SUCAF Telefone: 27-3636-5261 / 3636-5327 E-mail: <u>cadastro.fornecedores@seger.es.gov.br</u>